## SIEMENS

### Be inspired<sup>™</sup>

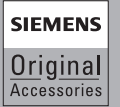

We recommend using only original Siemens accessories to avoid possible damages.

All functions of the phone are described in the enclosed detailed user quide. In particular please observe the safety precautions which you will find at the beginning of the guide.

Issued by Siemens Information and Communication Mobile LLC 16745 West Bernardo Drive, Suite 400 San Diego, CA 92127, USA

© Siemens AG 2002 All rights reserved. Subject to availability. Rights of modification reserved.

http://www.icm.siemens.com

Ref.No.: A31008-H5450-A5-2-4A19

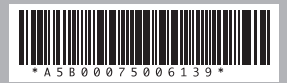

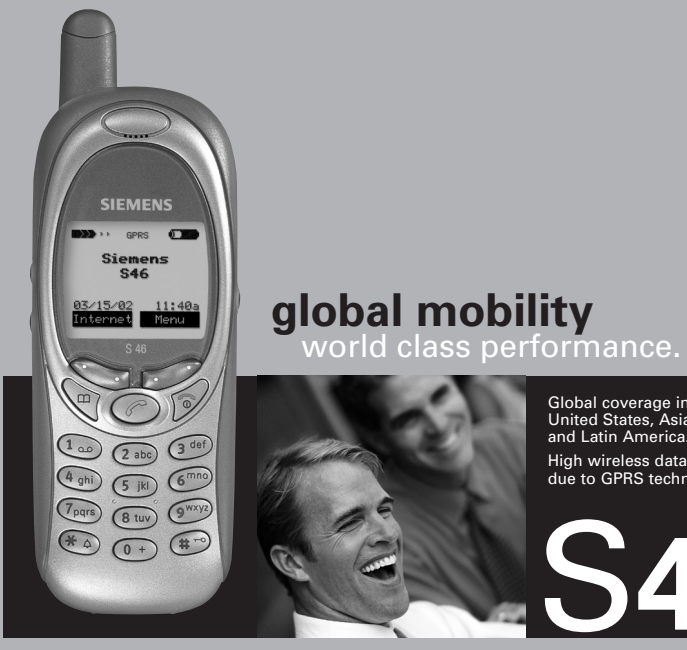

Global coverage in the United States, Asia, Europe, and Latin America. High wireless data rates due to GPRS technology.

**User Guide** 

Thank you for buying a Siemens mobile phone.

This user guide is designed to familiarize you with all the functions of your new phone. While reviewing this guide, please pay particular attention to the safety and PIN/Security precautions.

The wireless phone described in this guide is approved for use in TDMA 800, TDMA 1900, GSM 900, and GSM 1900.

#### FCC/Industry Canada Notice

Your phone may cause TV or radio interference (for example, when using a telephone in close proximity to receiving equipment). The FCC or Industry Canada can require you to stop using your telephone if such interference cannot be eliminated. If you require assistance, please contact your local service facility.

This device complies with part 15 of the FCC rules. Operation is subject to the condition that this device does not cause harmful interference.

# Contents

| Safety Precautions                    | 1        |
|---------------------------------------|----------|
| Safety Information                    | 2        |
| Electronic devices<br>Emergency Calls | 3        |
| SAR (Specific Absorption Rate)        | 5        |
| Overview of the phone                 | 7        |
| Display Symbols                       | 8        |
| Legend                                | 9        |
| Getting Started                       | 10       |
| Remove battery cover                  | 11       |
| Insert SIM card                       | 11       |
| Charge battery                        | 12       |
| Turn phone on                         | 13       |
| Phone settings                        | 15       |
| Menu Navigation                       | 16       |
| Making a Call                         | 18       |
| Dialing                               | 18       |
| End call                              | 18<br>19 |
| Reject call                           |          |
| Busy signal                           | 19       |
| Redial                                | 19       |
| Swan/Conference                       | 20       |
| Send DTMF tones                       | 22       |
| International Calling                 | 23       |
| Address Book                          | 24       |
| New entry                             | 24       |
| Call an entry                         | 20<br>26 |
| Search for an entry                   | 26       |
| Address book entry                    | 26       |
| Store control code                    | 27       |

| SIM Phone Book                  | 28       |
|---------------------------------|----------|
| New entry                       | 28       |
| SIM phone book menu             | 28       |
| LOCATION<br>Record Number       | 29<br>29 |
| Store control code              | 30       |
| Voice Control                   | 31       |
| Record voice controls           | 31       |
| Text Messaging                  | 33       |
| Read Messages                   | 33       |
| Inbox/Outbox                    | 34       |
| Archive                         | 34<br>35 |
| Compose SMS                     | 35       |
| Create new e-mail               | 36       |
| Text Entry Tips                 | 37       |
| 19° Text Input<br>Message setun | 37<br>39 |
| Voice Mailbox                   | 40       |
| Setun                           | 40       |
| Voice mail notification         | 41       |
| Cell Broadcast                  | 42       |
| Cell broadcast messages         | 42       |
| Cell Broadcast/SIM Services     | 43       |
| SIM services                    | 43       |
| Bitmap viewer                   | 44       |
| WAP                             | 45       |
| Internet access                 | 45       |
| Browser menu                    | 46       |
| Setup<br>Profiles               | 4/       |
| Operating instructions          | 49       |
| Call Information                | 50       |
| Calls missed                    | 50       |
| Calls received                  | 50       |
| Calls dialed                    | 50       |
| Erase records                   | 5U<br>51 |
| Duration                        | 50       |

## See also Index at the end of this User Guide

# Contents

| Call Forward                                                                                                    | 52                                                                                                    |
|----------------------------------------------------------------------------------------------------|----------------------------------------------------------------------------------------------------|
| Voice Memo                                                                                                    | 54                                                                                                    |
| Organizer                                                                                                    | 56                                                                                                    |
| Calendar                                                                                                    | 56                                                                                                    |
| Appointments                                                                                                    | 57                                                                                                    |
| Alarm clock                                                                                                    |                                                                                                    |
| Business Card                                                                                                    |                                                                                                    |
| Calculator                                                                                                    |                                                                                                    |
| Currency Converter                                                                                                    | 61                                                                                                    |
| Clock                                                                                                    | 62                                                                                                    |
| Format time                                                                                                    | 62                                                                                                    |
| Format date                                                                                                    | 62                                                                                                    |
| Auto off                                                                                                    | 62                                                                                                    |
| Stopwatch/Countdown                                                                                                    | 63                                                                                                    |
| otop naton v o vanta o nin initia                                                                                                    |                                                                                                    |
| Games                                                                                                    | 64                                                                                                    |
| Games                                                                                                    | 64<br>65                                                                                                 |
| Games Profiles Activate                                                                                                    |                                                                                                    |
| Games<br>Profiles<br>Activate<br>Setup                                                                                                    |                                                                                                    |
| Games<br>Profiles<br>Activate<br>Setup<br>Headset<br>Cark it                                                                                                    | 64<br>65<br>                                                                                             |
| Games<br>Profiles<br>Activate<br>Setup<br>Headset<br>Car Kit<br>Aircraft mode                                                                                                | 64<br>65<br>65<br>65<br>66<br>66<br>66<br>66                                                             |
| Games<br>Profiles<br>Activate<br>Setup<br>Headset<br>Car Kit<br>Aircraft mode<br>Favorites                                                                                   | 64<br>65<br>65<br>65<br>66<br>66<br>66<br>66<br>66<br>66                                                 |
| Games<br>Profiles<br>Activate<br>Setup<br>Headset<br>Car Kit<br>Aircraft mode<br>Favorites<br>Apply                                                                          | 64<br>65<br>65<br>66<br>66<br>66<br>66<br>66<br>67                                                       |
| Games<br>Profiles<br>Activate<br>Setup<br>Headset<br>Car Kit<br>Aircraft mode<br>Favorites<br>Apply<br>Change                                                                | 64<br>65<br>65<br>66<br>66<br>66<br>66<br>67<br>67<br>67                                                 |
| Games<br>Profiles<br>Activate<br>Setup<br>Headset<br>Car Kit<br>Aircraft mode<br>Favorites<br>Apply<br>Change<br>Reset                                                       | 64<br>65<br>65<br>66<br>66<br>66<br>66<br>67<br>67<br>67<br>67                                           |
| Games<br>Profiles<br>Activate<br>Setup<br>Headset<br>Car Kit<br>Aircraft mode<br>Favorites<br>Apply<br>Change<br>Reset<br>Fast Access Keys.                                  | 64<br>65<br>65<br>66<br>66<br>66<br>66<br>66<br>67<br>67<br>67<br>67<br>67<br>67<br>67<br>67             |
| Games<br>Profiles<br>Activate<br>Setup<br>Headset<br>Car Kit<br>Aircraft mode<br>Favorites<br>Apply<br>Change<br>Reset<br>Fast Access Keys<br>Left soft key<br>Left soft key | 64<br>65<br>65<br>66<br>66<br>66<br>66<br>67<br>67<br>67<br>67<br>67<br>67<br>67<br>68<br>68<br>68<br>68 |
| Games                                                                                                    | 64<br>65<br>65<br>66<br>66<br>66<br>66<br>67<br>67<br>67<br>67<br>67<br>67<br>67<br>67<br>67             |

| Audio                     | 71         |
|---------------------------|------------|
| Ringer setting            | 71         |
| Volume                    | 71         |
| Compose melody            | / I<br>72  |
| Call screening            | 73         |
| Silent alert              | 73         |
| Key tones                 | 73         |
| Minute beep               | 73<br>כד   |
| Sofue                     | 73<br>74   |
| Dovico                    | <b>7</b> 4 |
| Security                  | 74<br>76   |
| Network                   | 78         |
| User group                | 80         |
| During a Call             | 80         |
| Connectivity              | ו8<br>רס   |
| Accessories               | oz<br>83   |
| Flex Memory               | 84         |
| XTNDConnect Sync Software | 85         |
| Fax/Data Mode Using a PC  | 86         |
| Send/Print                | 87         |
| Troubleshooting           | 88         |
| Siemens Service           | 91         |
| Specifications            | 92         |
| Maintenance               | 94         |
| Accessories               | 95         |
| U.S. FDA                  | 96         |
| Ten Driving Safety Tips   | 102        |
| Intellectual Property     | 104        |
| Index                     | 105        |

# Safety Precautions

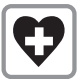

Switch off in hospitals or in the vicinity of medical devices (e.g., pacemakers or hearing aids). Mobile phones can interfere with the function of these devices.

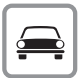

Always use the hands-free kit for calls while driving! (p. 95)

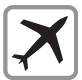

Mobile phones must be switched off at all times in an airplane. Prevent accidental activation. (p. 66)

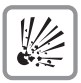

Switch off near gas stations, fuel depots, chemical plants or blasting operations. Wireless phones can interfere with the operation of technical installations.

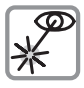

Do not use optic magnification devices to examine the active infrared interface [Class 1 LED product (classified according to IEC 60825-1)].

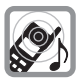

The ring tone is reproduced through the earpiece. To avoid possible damage to hearing, first accept the call, then hold the phone to your ear.

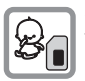

SIM card may be removed. Caution: small parts could be swallowed by children.

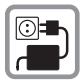

The voltage specified on the power supply must not be exceeded.

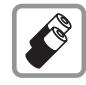

We recommend you use original Siemens batteries (100% mercury-free) and charging devices. Otherwise, considerable health risks and damage to the product cannot be excluded.

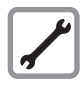

Neither the phone nor the battery (100% mercury-free) should be opened under any circumstances. Changes to this device are strictly prohibited, as they will invalidate the type approval criteria required for operation of the unit.

#### Please observe:

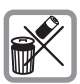

Dispose of used batteries and phones according to the legal regulations.

| h |   |   |        | _ | r. |
|---|---|---|--------|---|----|
|   |   | ~ | ~      | _ | l  |
|   | 8 |   |        | 3 | l  |
|   | r | ~ | $\sim$ | - | L  |
|   |   |   |        |   | L  |

Wireless phones can interfere with the operation of nearby TVs, radios, and PCs.

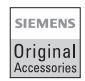

We recommend you use only original Siemens accessories to avoid possible damage and ensure that the phone complies with all relevant regulations.

Improper use invalidates the warranty!

## Safety Information

**Important:** Read this information before using your wireless handheld phone.

As this mobile phone is equipped with a fixed (non-retractable) antenna, some paragraphs in the below text may not be applicable.

### Antenna care

Use only the supplied or an approved replacement antenna. Unauthorized antennas, modifications, or attachments could damage the phone and may violate FCC regulations.

### Phone operation

#### Normal position

Hold the phone as you would any other telephone with the antenna pointed up and over your shoulder.

#### Tips on efficient operation

For your phone to operate most efficiently:

- Extend your antenna fully (if applicable).
- Do not touch the antenna unnecessarily when the phone is in use. Contact with the antenna affects call quality and may cause the phone to operate at a higher power level than otherwise needed.

## Driving

Laws pertaining to the use of mobile

phones while driving vary significantly from state to state and sometimes even from locality to locality within states. For example, some areas may allow persons to use their mobile phones only if they employ a hands-free device, and some areas may prohibit the use of mobile phones entirely. Accordinaly, Siemens recommends that persons check the laws for the areas in which they drive or will be driving. For areas where the use of mobile phones while driving is permitted. Siemens encourages persons to use their phones responsibly and to employ hands-free devices. Also, if using vour phone while driving, please:

- Give full attention to driving driving safely is your first responsibility;
- Use hands-free operation, if available;
- Pull off the road and park before making or answering a call, if driving conditions so require.

# For vehicles equipped with Air Bags

An air bag inflates with great force. **DO NOT** place objects, including either installed or portable wireless equipment, in the area over the air bag or in the air bag deployment area. If in-vehicle wireless equipment is improperly installed and the air bag inflates, serious injury could result.

## Safety Information

## **Electronic devices**

Most modern electronic equipment is shielded from radio frequency (RF) signals. However, certain electronic equipment may not be shielded against the RF signals from your wireless phone.

### Pacemakers

The Health Industry Manufacturer's Association recommends that a minimum separation of six inches (6") be maintained between a handheld wireless phone and a pacemaker to avoid potential interference with the pacemaker. These recommendations are consistent with the independent research by and recommendations of Wireless Technology Research.

### Persons with pacemakers:

- should ALWAYS keep the phone more than six inches from their pacemaker when the phone is turned ON;
- should not carry the phone in a breast pocket;
- should use the ear opposite the pacemaker to minimize the potential for interference;
- should turn the phone OFF immediately if there is any reason to suspect that interference is taking place.

## Hearing Aids

Some digital wireless phones may interfere with some hearing aids. In the event of such interference, you may want to consult your service provider or your hearing aid manufacturer to discuss alternatives.

### **Other Medical Devices**

If you use any other personal medical devices, consult the manufacturers of your devices to determine if they are adequately shielded from external RF energy. Your physician may be able to assist you in obtaining this information.

Turn your phone OFF in health care facilities when any regulations posted in these areas instruct you to do so. Hospitals or health care facilities may be using equipment that could be sensitive to external RF energy.

### Vehicles

RF signals may affect improperly installed or inadequately shielded electronic systems in motor vehicles. Check with the manufacturer or its representative regarding your vehicle. You should also consult the manufacturer of any equipment that has been added to your vehicle.

### **Posted Facilities**

Turn your phone OFF in any facility where posted notices so require.

## Safety Information

### Airplanes

FCC and Airline Regulations prohibit using your phone while in the air.

Check and comply with the policy of your airline regarding the use of your phone while the airplane is on the ground.

### **Blasting areas**

To avoid interfering with blasting operations, turn your phone OFF when in a "blasting area" or in areas posted: "Turn off two-way radio." Obey all signs and instructions.

### Potentially explosive atmospheres

Turn your phone OFF when in any area with a potentially explosive atmosphere and obey all signs and instructions. Sparks in such areas could cause an explosion or fire resulting in bodily injury or even death.

Areas with a potentially explosive atmosphere are often but not always clearly marked. They include: fueling areas such as gasoline stations; below deck on boats; fuel or chemical transfer or storage facilities; vehicles using liquefied petroleum gas (such as propane or butane); areas where the air contains chemicals or particles, such as grain, dust or metal powders; and any other area where you would normally be advised to turn off your vehicle engine.

## **Emergency Calls**

Your wireless phone can be used to make emergency calls. Check to ensure you have a strong enough signal and that the battery has enough available charge.

You can make an emergency call from the main display screen.

You can either enter the local emergency number such as 911 and then press the (r) (talk) key, or you can press and hold the red (m) key as a shortcut. In order for the red (m) key to function, it first must be activated as a speed dialing key (p. 69).

4

# SAR (Specific Absorption Rate)

#### THIS SIEMENS S46 PHONE MEETS THE GOVERNMENT'S RE-QUIREMENTS FOR EXPOSURE TO RADIO WAVES.

Your wireless Siemens S46 phone is a radio transmitter and receiver. It is designed and manufactured not to exceed the emission limits for exposure to radio frequency (RF) energy set by the Federal Communications Commission of the U.S. Government, These limits are part of comprehensive guidelines and establish permitted levels of RF energy for the general population. The guidelines are based on standards that were developed by independent scientific organizations through periodic and thorough evaluation of scientific studies. The standards include a substantial safety margin designed to assure the safety of all persons. regardless of age and health.

The exposure standard for wireless mobile phones employs a unit of measurement known as the Specific Absorption Rate, or SAR. The SAR limit set by the FCC is 1.6 W/kg.\* Tests for SAR are conducted using standard operating positions specified by the FCC with the phone transmitting at its highest certified power level in all tested frequency bands. Although the SAR is determined at the highest certified power level, the actual SAR level of the phone while operating can be well below the maximum value. This is because the phone is designed to operate at multiple power levels so as to use only the power required to reach the network. In general, the closer you are to a wireless base station antenna, the lower the power output.

Before a phone model is available for sale to the public, it must be tested and certified by the FCC that it does not exceed the limit established by the governmentadopted requirement for safe exposure. The tests are performed in positions and locations (for example, at the ear and worn on the body) as required by the FCC for each model. The highest SAR value for this Siemens S46 phone when tested for use at the ear is 1.12 W/kg, and when worn on the body, as described in this user auide, is 0.41 W/ka. (Body-worn measurements differ among phone models, depending upon available accessories and FCC requirements.) While there may be differences between the SAR levels of various phones and at various positions, they all meet the government requirement for safe exposure.

# SAR (Specific Absorption Rate)

The FCC has granted an Equipment Authorization for this Siemens S46 phone with all reported SAR levels evaluated as in compliance with the FCC RF emission guidelines. SAR information on this Siemens S46 phone is on file with the FCC and can be found under the Display Grant section of http://www.fcc.gov/oet/fccid after searching on FCC ID **PWX-S46**.

For body worn operation, to maintain compliance with FCC RF exposure guidelines, use only Siemens approved accessories. When carrying the phone while it is on, use the specific Siemens belt clip that has been tested for compliance.

Use of non-Siemens-approved accessories may violate FCC RF exposure guidelines and should be avoided.

Additional information on Specific Absorption Rates (SAR) can be found on the Cellular Telecommunications Industry Association (CTIA) web-site at: http://www.wow-com.com. For SAR information in other regions please look under product information at: www.icm.siemens.com

\* In the United States and Canada, the SAR limit for mobile phones used by the public is 1.6 watts/kg (W/kg) averaged over one gram of tissue. The standard incorporates a substantial margin of safety to give additional protection for the public and to account for any variations in measurements.

6

# **Overview of the phone**

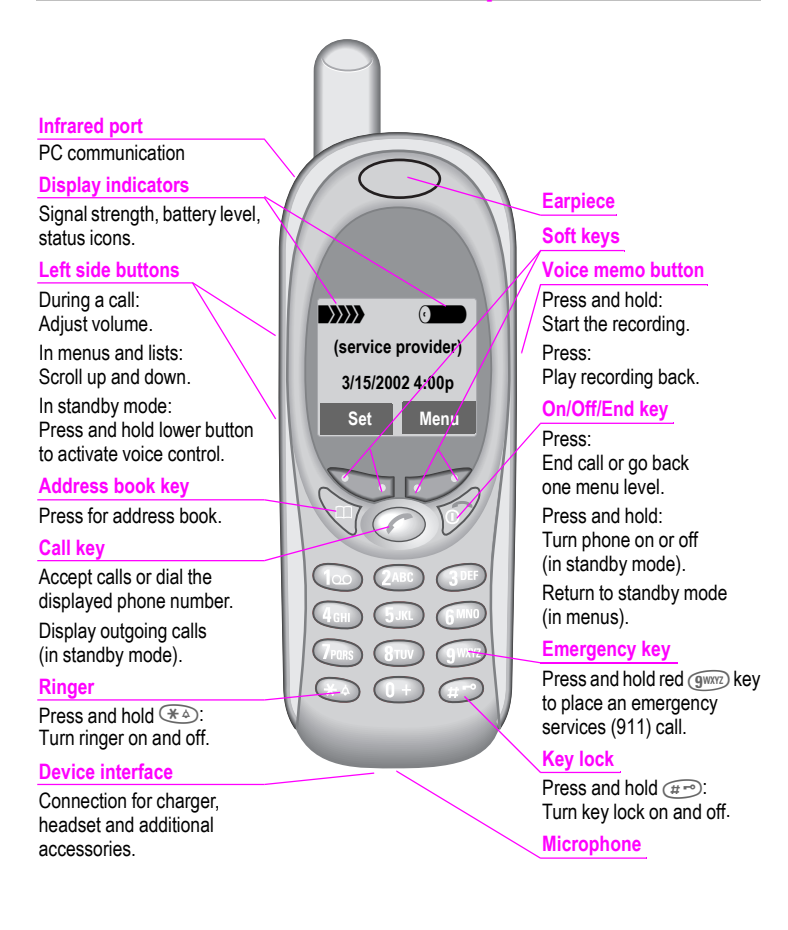

# **Display Symbols**

On the phone display (selection):

| Displays              |                                                                        |
|-----------------------|------------------------------------------------------------------------|
|                       | Signal strength.                                                       |
| 0→                    | Charging completed.                                                    |
| (,)                   | Battery level indicator.                                               |
| 50                    | All calls are forwarded.                                               |
| <i>%</i>              | Ringer off.                                                            |
| ÂЛ                    | Short ringer (beep) only.                                              |
| * <b>A</b>            | Ringer sounds only if incoming number is in the address book.          |
| ۲                     | Alarm is set.                                                          |
| <b>-</b> 0            | Key lock active.                                                       |
| *[*                   | Transmission unencrypted.                                              |
|                       | Phone numbers/names:                                                   |
| ::                    | SIM card.                                                              |
| <b>F</b> <sup>m</sup> | Phone memory.                                                          |
| -0                    | Restricted SIM card.                                                   |
| x                     | No network access.                                                     |
| $\checkmark$          | Function active (in menus).                                            |
| ?                     | Unknown network function.                                              |
| <b>C</b> t            | Auto call answering on.                                                |
|                       | Address book.                                                          |
| abc/ABC               | Indicates whether upper or lowercase letters are active in text entry. |
| Т9                    | T9 <sup>®</sup> text input active.                                     |
| G                     | WAP Offline.                                                           |
| ©‡                    | WAP Online.                                                            |
| GPRS                  | Network supports GPRS.                                                 |
| GPRS                  | GPRS attached.                                                         |
| <b>GPRS</b> ▶         | GPRS connection active.                                                |

| GPRS                                                                                                    | GPRS attached but no                                                                                                    |
|----------------------------------------------------------------------------------------------------|----------------------------------------------------------------------------------------------------|
| h.*                                                                                                    | Lofrared standby                                                                                                    |
| <u>k</u>                                                                                                    |                                                                                                    |
| ))                                                                                                    | Infrared transmission.                                                                                                    |
| n                                                                                                    | Headset mode.                                                                                                    |
| $\ominus$                                                                                                    | Car kit active.                                                                                                    |
| Calenda                                                                                                    | ir icons                                                                                                    |
| 1-7                                                                                                    | Weekly view.                                                                                                    |
| 1-31                                                                                                    | Monthly view.                                                                                                    |
| Q                                                                                                    | Daily view (agenda).                                                                                                    |
| ľ                                                                                                    | Memo                                                                                                    |
| X                                                                                                    | Meeting                                                                                                    |
| •                                                                                                    | Call                                                                                                    |
| 8                                                                                                    | Birthday                                                                                                    |
|                                                                                                    |                                                                                                    |
| }=                                                                                                    | Speech memo                                                                                                    |
| }⊫<br>Soft key                                                                                               | Speech memo                                                                                                    |
| }⊫<br>Soft key                                                                                               | Speech memo<br>s<br>Scroll up and down in menus<br>and lists.                                                                                                    |
| Soft key                                                                                                    | Speech memo<br>Scroll up and down in menus<br>and lists.<br>Clear entry to left of cursor.                                                                                                    |
| }⊨<br>Soft key<br>∎∎<br>€                                                                                    | Speech memo  S Scroll up and down in menus and lists.  Clear entry to left of cursor.  Switch between settings (for example, a.m. to p.m.).                                                                                                    |
| Soft key                                                                                                    | Speech memo<br>s<br>Scroll up and down in menus<br>and lists.<br>Clear entry to left of cursor.<br>Switch between settings (for<br>example, a.m. to p.m.).<br>Message received.                                                                                                    |
| }⊨<br>Soft key<br>C<br>C                                                                                     | Speech memo 's Scroll up and down in menus and lists. Clear entry to left of cursor. Switch between settings (for example, a.m. to p.m.). Message received. Voice mail received.                                                                                                    |
| }≓<br>Soft key<br>0<br>0<br>0<br>0<br>0<br>0<br>0<br>0                                                       | Speech memo Seech memo Scroll up and down in menus and lists. Clear entry to left of cursor. Switch between settings (for example, a.m. to p.m.). Message received. Voice mail received. Missed call.                                                                                                    |
| }<br>Soft key<br>Ω<br>Ω<br>Ω<br>Ω<br>Ω<br>Ω<br>Ω<br>Ω<br>Ω                                                   | Speech memo  Speech memo  Scroll up and down in menus and lists.  Clear entry to left of cursor.  Switch between settings (for example, a.m. to p.m.).  Message received.  Voice mail received.  Missed call.  Store in address book.                                                                                                |
| Soft key                                                                                                    | Speech memo         Scroll up and down in menus and lists.         Clear entry to left of cursor.         Switch between settings (for example, a.m. to p.m.).         Message received.         Voice mail received.         Missed call.         Store in address book.         T9 word selection.                                 |
| Ì<br>Soft key<br>I<br>I<br>I<br>I<br>I<br>I<br>I<br>I<br>I<br>I<br>I<br>I<br>I<br>I<br>I<br>I<br>I<br>I<br>I | Speech memo         Scroll up and down in menus and lists.         Clear entry to left of cursor.         Switch between settings (for example, a.m. to p.m.).         Message received.         Voice mail received.         Missed call.         Store in address book.         T9 word selection.         SIM services (example). |

# Legend

This User Guide uses the following symbols:

|                  | Enter numbers or letters.                                                             |
|------------------|---------------------------------------------------------------------------------------|
| 07               | On/Off/End key.                                                                       |
|                  | Press:<br>End call or go back one                                                     |
|                  | menu level.                                                                           |
|                  | Press and hold:                                                                       |
|                  | Turn phone on or off (in standby mode).                                               |
|                  | Return to standby mode<br>(in menus).                                                 |
|                  | Call key.                                                                             |
|                  | Accept calls or dial the                                                              |
|                  | displayed phone number.                                                               |
|                  | Display outgoing calls (in standby mode).                                             |
|                  | Select the displayed soft key on the side indicated.                                  |
| -f               |                                                                                       |
|                  | Use the <b>left</b> soft key to scroll up and down in menus and lists.                |
| Menu             | Displays a menu or feature                                                            |
| (shaded<br>text) | selecting the soft key<br>beneath it.                                                 |
| <b>%</b> !       | Feature depends on the service<br>provider. Special registration<br>may be necessary. |

| GSM  |  |
|------|--|
| TDMA |  |

Feature available only in GSM mode or only in TDMA mode as indicated.

User instructions apply the following format:

Press (key): Briefly press the key indicated (normal key press).

#### Press and hold (key):

Press down and hold the indicated key to launch action.

#### Select soft key:

Press the soft key corresponding to the menu or feature selected.

Functions and options for various features available through the phone's onscreen menu are presented with descriptions in shaded menus.

#### Sample function/options menu:

| (function) | (description)                 |
|------------|-------------------------------|
| View       | Display the selected entry.   |
| Save       | Store an entry.               |
| Edit       | Display an entry for changes. |
| Delete     | Delete an entry.              |

Your phone operates in either TDMA (Time Division Multiple Access) or

GSM (Global System for Mobile Communications) mode. You can select one of these modes as the standard or use automatic selection (p. 79).

Availability of certain features depends on the mode in which the phone is currently operating.

### Before using your phone:

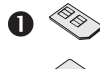

#### Insert the SIM card (p. 11)

Your service provider has supplied you with a SIM card that must be installed for both GSM and TDMA modes.

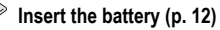

#### Charge the battery (p. 12)

The battery must be fully charged before turning on phone for the first time.

#### Turn the phone on (p. 13)

Press and hold On/Off/End key ( ).

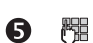

4

#### Enter PIN (p. 13) (if required in GSM mode)

The SIM card may be protected with a PIN (**p**ersonal identification number). If required, you must enter your PIN after turning your phone on. For further details, please see the security information in the Setup chapter (p. 76).

### After turning on your phone (p. 15)

Depending on your phone's configuration, several settings must be made after the phone has been turned on for the first time.

## **Remove battery cover**

• Unlock battery cover **1** and remove **2**.

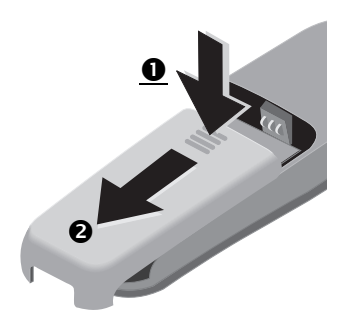

## **Insert SIM card**

Your service provider has supplied you with a SIM card for your phone. The SIM card is required for the phone to operate in TDMA or GSM, and it contains important data for your GSM subscription.

If you have received your phone's SIM card in credit card size, snap the smaller piece out and remove any rough edges.

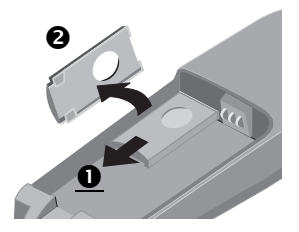

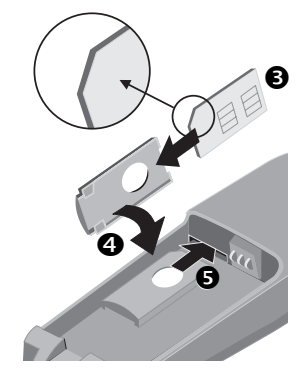

- Insert SIM card in the holder S. Make sure the angled corner is in the correct position and the contacts are facing upward.
- Turn holder until the SIM card and contacts face the phone ④ .
- Slide the SIM holder back into the phone until it clicks into place (5).

#### Security/PIN

The SIM card can be protected against misuse with a 4 - 8 digit PIN (personal identification number). Depending on the type of SIM card, the PIN may be changed or the protection may be activated or deactivated (p. 76).

#### Type of SIM card

Only 3-Volt SIM cards may be used. Older SIM cards (5-Volt technology) are not supported. Please contact your service provider if you have an older card.

## **Insert battery**

Insert battery into the phone
 (4) and (5).

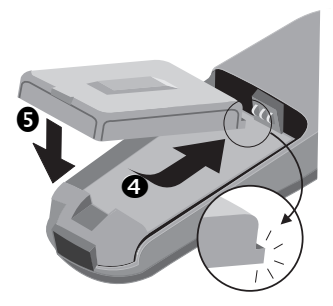

 Replace battery cover and push gently in the direction of the arrow (3) until it clicks.

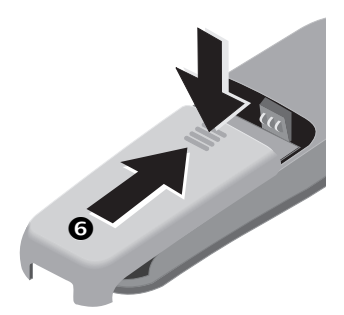

## **Charge battery**

The battery is not fully charged when delivered. To charge your phone's battery:

- Plug the supplied charger into the device interface at the bottom of the phone and plug the power supply into the outlet. (Use only the charger supplied with your phone and charge for at least two hours).
- After charging, disconnect the charger from the phone by squeezing the top and bottom of the charger connector and pulling it out of your phone.

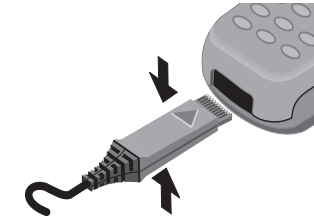

#### Charging

Your phone's display shows the following:

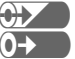

When charging is in progress.

When charging is complete.

An empty battery is fully charged after approximately two hours. Charging is only possible when the temperature is between 41°F and 104°F (5°C and 40°C). (The charge icon flashes as a warning when the temperature is above or below the stated values.) The voltage specified on the power supply unit must not be exceeded.

#### Standby and talk times

A completely charged battery provides up to 200 hours of standby time in GSM mode and up to 150 hours of standby time in TDMA mode. Talk time in GSM mode is up to 360 minutes and up to 150 minutes in TDMA mode. The standby and talk times are average values only and are dependent on operating conditions.

# Battery level indicator (fully charged to empty):

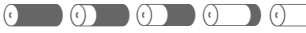

A beep sounds when the battery is nearly empty.

#### Empty battery

If your mobile phone will not turn on and no charge icon appears, the battery may be completely empty and must be reactivated.

If this occurs, connect the phone to the charger. After 2 hours the battery will charge and the charge icon will appear.

## Turn phone on

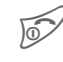

Press and hold On/Off/End key to turn phone on.

After turning on your phone with the SIM card inserted, you may need to enter your PIN, depending on your service provider.

- Enter your PIN using the phone's keypad. (For security, the entry is displayed as a series of asterisks. If you make a mistake, select the Clear soft key and begin again.)
- **OK** Select the soft key to confirm (see figure).

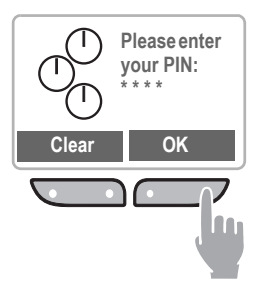

Logging on to the network takes a few seconds.

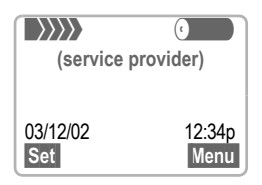

When the service provider is displayed and the screen appears as above, the phone is in standby mode and ready for use. To return to standby mode from any menu, simply press and hold the end key until the standby screen is displayed.

#### SIM problems

If you see Please insert your SIM card on your display, check for possible causes (p. 88).

#### PIN

If your PIN is entered incorrectly three times, the SIM card is locked. Unlock with PUK (key code) (p. 76).

You may also change your PIN or activate or deactivate PIN control (p. 76).

If you do not have a SIM card, the phone can be used with limited functionality.

When you turn on your phone, you will be prompted to insert your SIM card. However, even without the SIM card inserted, you will still be able to place an emergency call by selecting the **SOS** soft key. You will also have access to the following functions in the phone's menu:

Demonstration

Games Clock Alarm clock Calculator Currency converter Calendar Appointments Stopwatch

## **Phone settings**

### **Network connection**

The phone may be operated in either TDMA or GSM networks. When your phone is turned on, it automatically searches for the currently available network (p. 79).

### Signal strength

After the network search has started, your phone's signal strength indicator is shown in the upper left corner of the display screen.

Indicates a strong signal.

### **Display contrast**

The display contrast may be adjusted (p. 74).

### Your phone number

To keep track of your mobile phone number, it is recommended that you enter your new phone number in the SIM phone book's **<Own numbers>** folder for easy reference (p. 29).

### Time/Date

After you have turned your phone on the first time, you will want to set the correct time and date (p. 62). The SIM (Subscriber Identity Module) card contains a phone book which is available in addition to your phone's address book. The entries in the SIM phone book and the address book are managed separately; however, data may be exchanged between the two.

### Import SIM card phone book

When a SIM card is inserted for the first time, or when it is changed, the phone book on the SIM card may be imported to your phone's address book.

In the SIM card phone book, each entry contains only one name and one phone number; therefore, some data fields in the phone's expanded address book will be left empty. Your phone's address book entries may be edited after the SIM phone book data has been imported (p. 25).

Do not interrupt the import process and do not accept calls during this time. Follow the instructions on the display.

To copy the data from the SIM phone book to your phone's address book later, use the **Copy into** a function of the SIM phone book menu (p. 28).

# Menu Navigation

To describe the steps for menu access in this user guide, the following abbreviated notation is used:

Menu → Messages → New SMS

Here is an example of composing an SMS (short message):

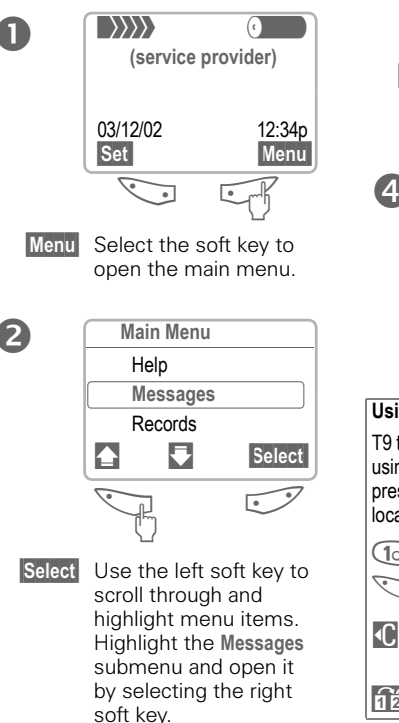

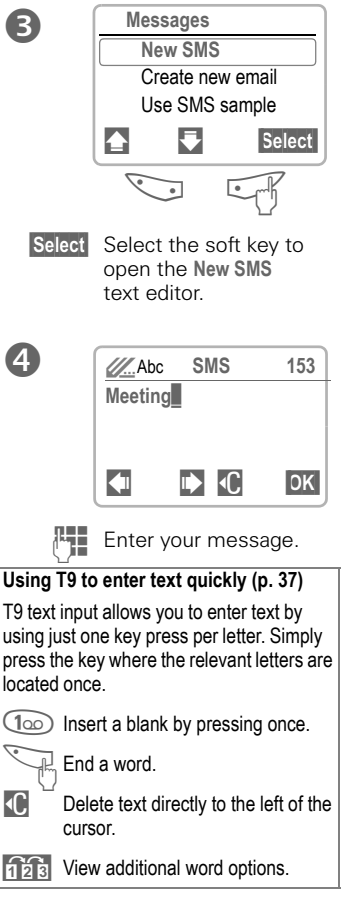

# Menu Navigation

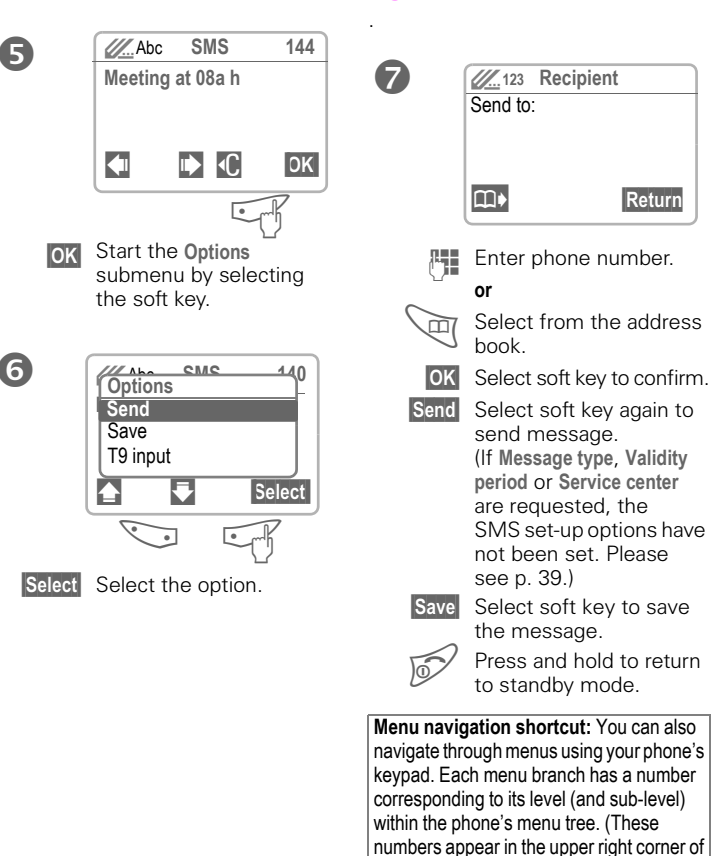

your phone's display screen.) For example, to go to the Appointments menu from standby mode, select the Menu softkey, then enter 3 (Office), 3 (Organizer), 2 (Appointments) on your keyoad.

17

## Dialing

To dial a phone number, the phone must be on and in standby mode. When the screensaver is activated (p. 74), press any key to return to standby mode before dialing.

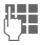

Enter the phone number with prefix (for example, 1-858-555-1234).

Select soft key to clear the last digit. Select and hold to clear the entire number.

Store number in the address book (p. 24).

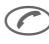

Press.The number on the display is dialed.

For information on dialing international calls, see page 23.

## End call

Press.

This key should be pressed even if the person to whom you were speaking has already hung up.

# Accept call

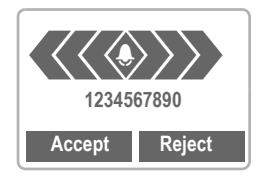

Accept Select soft key.

or

Press.

Your phone can be set up to answer incoming calls using any key (p. 75).

## **Reject call**

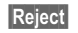

Select soft key.

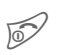

**or** Press.

If **Call Forward** is set, the caller will be forwarded to voicemail or another number you have entered (p. 52).

## **Busy signal**

If the number you call is busy or cannot be reached, the following options are available (depending on your service provider):

| Call back | Select soft key. GSM 3                                                                                                    |
|-----------|----------------------------------------------------------------------------------------------------|
|           | Your phone will ring<br>when the busy number<br>becomes available.<br>Press 🕜 to dial number.                                                                            |
| Options   | Open menu.                                                                                                    |
| Call§back | See above.                                                                                                    |
| Prompt    | Reminder                                                                                                    |
|           | A beep reminds you to redial<br>the displayed phone number<br>after 15 minutes.                                                                                          |
| Auto dial | Auto redial previous<br>number                                                                                                    |
|           | The number is automatically dialed for up to 15 minutes at increasing intervals. During this period, no other number can be dialed. To end, press End key or select Off. |

An incoming call will end the function.

## Redial

1

To redial the last number dialed:

Press twice.

To redial other previously dialed numbers:

 Press once for a list of your 10 most recent numbers dialed.

Scroll to the desired phone number.

Pre:

Press to dial number.

## **During a call**

### Call waiting

c8!

You may need to register for this service with your service provider and set your phone accordingly (p. 80).

If an incoming call arrives while you are on another call, a special beep alerts you to the new incoming call. Your phone will also display the following options:

## Swap

Swap Select the soft key to place the current call on hold and accept the waiting call. (You may also press (~).)

> To switch back and forth between the two calls, select Swap each time.

## Reject

#### GSM

Reject Reject/end the incoming call. The caller will hear the busy tone.

or

Call Fwd If this is set, the caller will be forwarded to voicemail or another number you have entered (p. 52).

### Reject

TDMA

Reject

Reject the incoming call.

The caller will hear the busy tone.

or

Call Fwd

If this is set, the caller will be forwarded to voicemail or another number you have entered (p. 52).

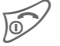

Selecting the end key will end both calls in TDMA, but you will receive a call back by the incoming call.

### Set volume

During a call, you can adjust the earpiece volume by pressing the buttons on the left-hand side of the phone.

If a car kit is used, its volume setting does not affect the existing setting on your phone.

### Voice Memo

To record a call, press and hold the voice memo key (p. 54).

The use of this feature may be subject to restrictions under criminal law or other legal provisions. Please inform the other party in advance if you intend to record the call. You may only use this feature if the other party consents to being recorded.

To play back a recording (the person on the other end of the line also hears it), press the voice memo key on the right-hand side of the phone.

### Phone number memo

You can enter a number with the kevpad during a call. (The person on the other end of the line will hear the key beeps as you enter the number.) The number can be saved or dialed after the current call has ended.

# Swap/Conference

**c**8!

Some functions may not be supported by your service provider.

It is possible to place another outgoing call during a call. You may then switch back and forth between each call or link all calls together in a conference call.

During a call, inform the other party of your intention, then:

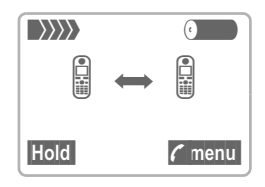

Hold Select soft key to place the current call on hold

With the first call on hold, you can now dial a new number. When the connection is established, the following options will appear:

### Swap

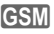

Swap

Select to switch back

and forth between the two calls

Press to end current call The following is displayed: "Return to held call?" Yes Select to return to the held call or No Select to end the held call.

### Conference

GSM

ΤΠΜΔ

🕻 menu Select to open call menu, then select Conference

A held call is added to the other party or parties. A conference call may include as many as five other callers.

To end a conference call:

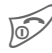

Press. All calls are ended simultaneously.

## 3-way Call

#### During a call, enter another number from either the address book, the last dialed list, a call info list, or the keypad.

Press to call second subscriber. Once the call is connected, press again to begin 3-way call.

To end:

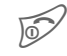

Press, All calls are ended simultaneously.

### Call transfer

GSM c8

🕻 menu Select to open call menu, then select Call transfer.

The original call is joined to the second one. For you, both calls are now ended

## Call menu

The following functions are available only during a call:

(menu Select to open menu.

| Microphone<br>on | Turn the microphone on or<br>off. When off, the person on<br>the other end of the line<br>cannot hear you. DTMF<br>signals (key beeps) can<br>still be heard if you use the<br>keypad. |
|------------------|----------------------------------------------------------------------------------------------------|
|                  | (You can also press and hold<br>(¥ △) to turn the microphone<br>on and off. All parties will<br>hear a key tone.)                                                                      |
| Volume           | Adjust earpiece volume.                                                                                                    |
| Conference       | See page 21. GSM                                                                                                    |
| Time/cost        | While the connection<br>continues, the call duration<br>and (if set, page 51) the call<br>cost are displayed.                                                                          |
| Send DTMF        | See page 22.                                                                                                    |
| Call transfer    | See page 22. GSM                                                                                                    |
| Main menu        | Access the main menu.                                                                                                    |

Call status

List all held and active calls (for example, participants in a conference call).

GSM

## Send DTMF tones

You can enter digits during a call to operate an answering machine or respond to any other system that reguires a touch tone response.

These digits or codes are transmitted directly as DTMF (Dual Tone Multiple Frequencies) signals.

DTMF signals are the key beeps you hear when entering a number on a touch tone phone.

To send DTMF tones during a call:

| 🕻 menu | Select to open call menu, |
|--------|---------------------------|
|        | then select               |
|        | Send DTMF.                |

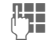

Enter the digits or control code.

Select to send tones. OK

Control codes (DTMF tones) stored in the address book (p. 27) or in the SIM phone book (p. 30) can also be used

22

## International Calling

Your phone has been designed to simplify making calls between countries and to be used when travelling from country to country.

## International Dialing Codes

Many international dialing codes (country codes) are stored in your phone. To locate these codes:

> Press and hold until a "+" (0+)symbol appears. (In GSM mode, the "+" is displayed instead of the international access prefix. For example all international calls placed from the US require the international access prefix, 011. The "+" will replace 011.)

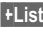

+List Select soft key.

Select the desired country. Press the key corresponding to the first letter of the desired country, then scroll to select the appropriate country code. The international dialing code is displayed.

### Placing International Calls

To place an international call in GSM mode, simply follow the steps above, then enter the phone number and press C. For example, to dial Germany from the US, press and hold (0+), then select +List Press (4GH) to find the country code for Germany (the +49 is displayed at the top), select Select and enter the number.

To place an international call in TDMA mode, you may still access the international dialing codes through +List, but you will be prompted to enter the international access prefix. which must first be preset.

To preset an international access prefix

Menu -> Setup -> During a call -> Prefix Code

(See p. 80 Prefix code setup.)

The entries in your phone's address book are managed separately from those in the SIM phone book. Data may be exchanged between the address book and the SIM phone book.

For details see **Copy to SIM** in the address book menu (p. 26) or **Copy into** *(p)* in the SIM phone book menu (p. 28).

Depending on the amount of information stored in the Flex Memory (see p. 84), it is possible to store up to 400-500 full contact entries.

## **New entry**

Press to open address book (in standby mode). Address book  $\bigcirc$ <New entrv> <Business card> Select Select <New entry>. Select soft key. Select Abc New entry Last name: First name: OK 

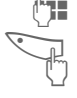

Enter entry's name and phone number (p. 25).

Scroll through fields to enter additional information.

| Last name:   | Fax:             |
|--------------|------------------|
| First name:  | Street:          |
| Company:     | Postal/ZIP code: |
| E-mail:      | City/State:      |
| Phone:       | Country:         |
| Tel./office: | URL:/SMS:        |
| Tel./mobile: | Group:           |
|              |                  |

OK Select soft key to store and save entry.

#### URL:/SMS:

In TDMA mode, you may use this field to store the SMS address of someone using a different service provider.

#### Group

Important entries may be assigned to a special group (VIPs).

VIP entries are displayed at the top of the address book (p. 26).

You can set your phone's ringer so that it only sounds for incoming calls from VIP numbers (p. 73).

Calls from VIPs may be announced by a special melody (p. 71).

#### Phone number

Enter the complete phone number including the prefix, area code, and long distance or international dialing code if necessary (p. 23). This will simplify using the address book to place calls when outside of the area code.

### Text entry (see also page 37)

Press digit key until the required letter is displayed. The cursor advances to the next space after brief delay.

- (2ABC) Press once for a, twice for b, etc. The first letter in each name is automatically written in UPPERCASE.
  - 1 -9 Numbers are displayed after the relevant letter.
  - Select to delete the letter to the left of the cursor, or select and hold to erase the entire entry.

Left soft key can be used to move cursor up and down or left and right, depending on feature.

- Press to toggle between UPPERCASE, lowercase and digits entry.
- Press to activate or deactivate T9 text input.
- 0 + Press to enter: . , ? ! 0 + :
- Press to end a word and add a space.

#### Special characters

&, @,... Additional symbols (p. 37).

## View and edit entries

All entries may be accessed through the address list.

Press to open address book (in standby mode). (Press @ again to switch to SIM phone book.)

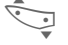

Scroll to highlight the desired entry.

Select

- Select soft key to open options menu.
- View Select to display the entry.

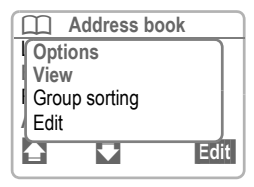

Edit Select to edit the entry.

- Ü
- Make the required changes.
- **OK** Select to save and store the entry.

#### Voice dialing

From the address book, you can set up voice dialing for an entry by selecting **Voice dialing** from the options menu (p.28).

See also "Voice control" on page 31

## Call an entry

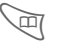

Press to open address book (in standby mode).

Select a name by entering the first few letters or scrolling to the desired entry.

|                                                           | Address  | book | P    |
|-----------------------------------------------------------|----------|------|------|
| <nev< td=""><td>v entry&gt;</td><td></td><td></td></nev<> | v entry> |      |      |
| Caro                                                      |          |      |      |
| Danie                                                     | əl       |      |      |
|                                                           | ₹        | Se   | lect |

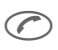

Press to dial the number for the highlighted name.

(If an entry contains more than one number, they will all be displayed. Scroll to select the number you wish to call and press rot to dial the number.)

## Search for an entry

Searching through large address books can be simplified by entering the first letter of the entry for which you are searching. For example, to find "Fred Johnson," simply press the (5m) key to jump to the letter "J" in the address book.

The first entry that begins with this letter is displayed.

The search letters are displayed in the upper right-hand corner of the screen next to the magnifying glass icon (,).

## Address book entry

The following functions are available in the menu for address book entry. (Availability of options varies according to the current task.)

| Select S         | elect soft key to open<br>options menu.                                                                         |
|------------------|----------------------------------------------------------------------------------------------------|
| Save             | Store entry in address book.                                                                                    |
| View             | See page 25.                                                                                                    |
| Group<br>sorting | Show the address book as<br>an alphabetical list or with<br>the entries of the VIP group<br>(p. 24) at the top. |
| Edit             | Display the entry for changes.                                                                                  |
| New entry        | See page 24.                                                                                                    |
| Delete           | Delete entry.                                                                                                   |
| Delete all       | Delete all address book<br>entries (after confirmation).                                                        |
| Copy to SIM      | Highlighted entries are<br>copied (one name and one<br>phone number each) to the<br>SIM card phone book.        |
| Send/print       | Use IrDA or SMS to send or print data. See page 87.                                                             |
| Import           | Import IrDA data.<br>(See page 82 for<br>connectivity information.)                                             |
| Voice dialing    | Set up voice dialing for<br>an entry.                                                                           |
| Capacity         | Display the capacity used and available.                                                                        |

R.

## Store control code

Phone numbers and control codes (DTMF tones) may be stored together in the address book as standard entries. Control codes may be used to access answering machines or voicemail or to respond to any other system that requires a touch tone response.

To store a phone number with pauses for control codes (DTMF tones):

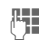

Enter phone number.

- (0+) Press until a plus ("+") symbol appears on the screen to insert a threesecond pause.
  - 1.
- Enter DTMF signals (digits).

If necessary, you may insert additional three-second pauses. In GSM mode, press and hold (0+). In TD-MA, press and hold (0+). In TDMA, it is also possible to insert a wait (w), which is similar to a pause except that the digits to the right of the w are not sent until you press send. The wait (w) feature will not work in GSM mode.

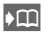

Select soft key to copy the entry to the address book. If required, assign a name to the entry.

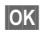

**OK** Select soft key.

DTMF signals (digits) may also be stored in separate address book entries and sent during a call (p. 22).

#### Extending numbers

Using an external PC program such as Microsoft Outlook<sup>®</sup>, parts of a phone number can be replaced by a question mark ("?") and then transferred to your phone's address book. This functionality can be useful in navigating automated office switchboards such as PABXs (Private Automatic Branch Exchanges).

To call:

Press to open the address book, then select the partial phone number.

 $\bigcirc$ Press.

- R.
  - Replace "?" with digits.
- $\bigcirc$ Dial phone number.

#### Synchronizing with Outlook®

With the Siemens Quick Sync software (p. 84), you can synchronize the address book with your Outlook® database.

Siemens Quick Sync software is available for download at the Siemens web site www.icm.siemens.com.

# SIM Phone Book

The entries in the SIM phone book (SIM card only) are managed separately from those in the address book. However, data can be exchanged between the SIM phone book and the address book

## New entry

Menu → Office → Phone book

Phone book <New entrv> <Own numbers> <Service numb >

Select

<New entry> Select soft key.

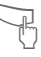

Select input fields.

E

Make the following entries.

Number (with prefix) Name Group Location (p. 29) Record no. (p. 29)

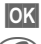

OK Save entry. Press to dial number.

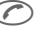

or

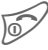

Press to return to standby mode.

If entries are copied from the SIM phone book to the address book, other data may be added later (p. 25).

## SIM phone book menu

The following functions are available in the SIM phone book menu. (Availability of options varies according to the current task.)

| Select Select soft key to open phone book menu. |                                                           |  |
|-------------------------------------------------|-----------------------------------------------------------|--|
| OK                                              | Store entry in the SIM phone book.                        |  |
| View                                            | Display the selected entry.                               |  |
| Edit entry                                      | Display the entry for<br>changes.                         |  |
| New entry                                       | See heading at left.                                      |  |
| Delete                                          | Delete entry.                                             |  |
| Delete all                                      | Delete all SIM phone book<br>entries (after confirmation) |  |
| Voice dialing                                   | Set up voice dialing for an entry (p. 31).                |  |
| Copy into 🖨                                     | Copy selected entry to the phone address book.            |  |
| Copy all<br>to <i>⊒</i> ∕                       | Copy all SIM phone book entries to the address book.      |  |
| Send/print                                      | Use IrDA or SMS to send or print data. See page 87.       |  |
| Capacity                                        | Display phone book capacity used and space available.     |  |

# SIM Phone Book

## Location

To move an entry from the SIM phone book to another storage location (SIM phone book must be open):

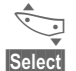

Select an entry.

Select soft key to open options menu, then select Edit entry.

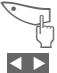

Select Location.

Select soft key to change location setting.

### SIM 🗄

Numbers stored in the phone book on the SIM card may also be used on another GSM phone.

### Protected SIM

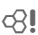

(If available)

With a special SIM card, phone numbers can be stored in protected locations. PIN 2 is required to edit protected entries (p. 76).

## Mobile (phone memory)

SIM phone book entries are stored here, if

- · voice recognition is assigned, or
- the SIM card memory is full.

# Record Number

A reference number is automatically assigned to each new entry. This number can also be used to dial

## To dial an entry using the record number

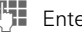

- Enter the record number.
- Press to display the (#P) name or phone number.

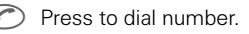

## Edit record number

When the SIM phone book is open:

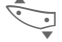

Select an entry.

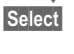

Select soft key to open options menu, then select Edit entry.

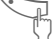

Highlight Record No.

- - Select soft key repeatedly to scroll through available record numbers

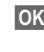

**OK** Select soft key to save new record number

Own numbers. To keep track of your mobile phone number as well as various other numbers you may use, the SIM phone book has an area set aside. <Own numbers>. You may enter up to five numbers for easy reference.

# SIM Phone Book

## Store control code

Phone numbers and control codes (DTMF tones) may be stored together in the SIM phone book as standard entries. Control codes may be used to access answering machines or voicemail or to respond to any other system that requires a touch tone response.

To store a phone number with pauses for control codes (DTMF tones):

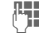

Enter phone number.

- (0+)Press until a plus ("+") or "P" symbol appears on the screen to insert a three-second pause.
  - 1
    - Enter DTMF signals (digits).

If necessary, you may insert additional three-second pauses. In GSM mode, press and hold (0+). In TD-MA, press and hold (0+). In TDMA, it is also possible to insert a wait (w), which is similar to a pause except that the digits to the right of the w are not sent until vou press send.

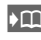

Select soft key to copy the entry to the address book. If required, assign a name to the entry.

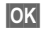

Select soft key.

DTMF signals (digits) may also be stored in separate phone book entries and sent during a call (p. 22).

#### Service numbers

Certain phone numbers may have been pre-programmed by your service provider in the SIM phone book's service numbers folder. These numbers typically provide access to information services from your service provider.

#### Protected phone numbers

Please note that the use of your SIM phone book may be restricted (usual for some business applications). For example, incomplete phone numbers may be indicated by a "?". These can be completed before dialing.

# Voice Control

Up to 20 phone numbers or functions may be activated through the phone's voice control feature.

## Record voice controls

## Voice dialing phone numbers

Menu 🔿 Office 🔿 Voice control Voice dialing

A list of voice dial entries is displayed (if any have been recorded).

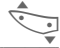

Select New record.

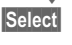

Select soft key to start a new voice dial entry.

- μ.
- Enter name and phone number
- or

Press to retrieve listing from address book.

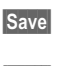

Select soft key to confirm entry.

Start Begin recording.

After the first beep sounds, say the name or word you want recorded. Repeat the same name or word after the second beep sounds. A final beep confirms the recording.

## Voice command for functions

Tasks and features such as appointments, calculator and Internet may be activated using voice commands.

Menu 

Office Voice control Voice command

A list of available functions is displayed.

Select a function.

Record Select soft key to record.

Yes Confirm your selection.

Start Start the recording.

After the first beep sounds, say the name or word you want recorded. Repeat the same name or word after the second beep sounds. A final beep confirms the recording.

# Apply voice controls

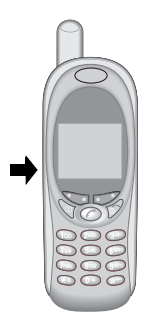

Press the lower button on the left side of vour phone to activate voice control (in standby mode).

Now, say the voice dial name or voice command function name The number is dialed or the function is started

# **Voice Control**

### Voice control menu

| Menu → C<br>V<br>V | Office →<br>/oice control →<br>/oice dialing<br>or Voice command)<br>Highlight an entry. |
|--------------------|------------------------------------------------------------------------------------------|
| Options            | Select soft key to open options menu.                                                    |
| View               | Display name and phone number.                                                           |
| New record         | Start a new recording.                                                                   |
| New sample         | Re-record the entry.                                                                     |
| Delete             | Delete entry.                                                                            |
| Edit               | Edit name and phone<br>number. Then, re-record<br>if necessary.                          |
| Delete all         | Delete all voice dialing or<br>voice command entries<br>(after confirmation).            |
| Play               | Play back the recording.                                                                 |
You may send and receive SMS (Short Message Service) messages of up to 160 characters in length with your new phone.

Depending on the service provider, emails and faxes may also be transmitted via SMS (see "Setup" on page 39). E-mails can also be received as SMS messages.

## **Read Messages**

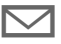

Envelope icon indicates a new message.

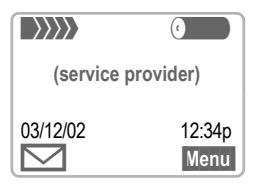

Select the soft key underneath the envelope icon to read the message.

| Date/Time | 03/12/2           | 2002                 | 05:36p       |
|-----------|-------------------|----------------------|--------------|
| Sender    | 185855            | 551234               |              |
| Message   | Do we<br>hotel to | meet at 8<br>morrow? | 3:00a in the |
|           |                   | ₹                    | Options      |

Scroll to read the entire message:

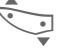

Line by line using the left soft key.

or

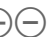

Page by page using the

left side buttons.

#### Reply menu

| Options Se          | elect soft key.                                          |
|---------------------|----------------------------------------------------------|
| Reply Se            | elect to open the                                        |
| re                  | ply menu.                                                |
| Write<br>message    | Compose a new reply text (p. 35).                        |
| Edit                | Edit message received or assign a new text to it.        |
| Answer is YES       | Add YES to the message.                                  |
| Answer is NO        | Add NO to the message.                                   |
| Please call<br>back | Add standard text to the message:<br>"Please call back." |
| Delay               | "I'll be late."                                          |
| Thank you           | "Thank you."                                             |

When the message has been edited, it can be stored or sent from the **Options** menu by selecting the **OK** soft key.

The memory is full when the message symbol flashes. No more SMS messages can be received. To free up memory space, delete or save messages (p. 34).

Highlighted numbers in a message may be dialed (press  $\bigcirc$ ), stored in the address book (p. 24) or used as a reply address.

## Inbox/Outbox

Menu → Messages → Inbox (or Outbox)→ SMS

The list of saved messages is displayed.

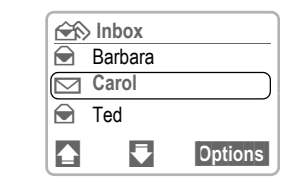

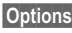

Options Select soft key.

| lcon      | Inbox  | Outbox   |  |
|-----------|--------|----------|--|
|           | Read   | Not sent |  |
| $\square$ | Unread | Sent     |  |

## Archive

Menu → Messages → Inbox (or Outbox) -> Archive

The list of the archived messages is displayed.

### Inbox/Outbox/Archive Menus

(Availability of options varies according to the current task.)

| View       Display entry.         Reply       Open reply menu.<br>(Inbox only)         Forward       Forward message to anothe<br>user. (Inbox only)         Forward       Forward message to anothe<br>user. (Inbox only)         Send       Enter number or select from<br>address book, then send.         Edit       Open editor for changes.         Delete       Delete selected message.         Delete all       Delete all messages in folde<br>(after confirmation).         Capacity       Display maximum number of<br>saved messages and the<br>capacity remaining.         Mark as       Mark the message<br>as unread.         Status report       Request delivery<br>confirmation for<br>sent messages.         GSM       (Outbox only)         Save no. to       Copy the selected phone<br>number to the address bool         Move to       Move the message to<br>archive         Print via       See page 87.         Lock       Locks the message so that<br>cannot be deleted. | Options S                  | Select soft key to open<br>Options menu.                                |
|----------------------------------------------------------------------------------------------------|----------------------------|-------------------------------------------------------------------------|
| Reply       Open reply menu.<br>(Inbox only)         Forward       Forward message to anothe<br>user. (Inbox only)         Send       Enter number or select from<br>address book, then send.         Edit       Open editor for changes.         Delete       Delete selected message.         Delete all       Delete all messages in folde<br>(after confirmation).         Capacity       Display maximum number of<br>saved messages and the<br>capacity remaining.         Mark as       Mark the message<br>as unread.         Status report       Request delivery<br>confirmation for<br>sent messages.         GSM       (Outbox only)         Save no. to       Copy the selected phone<br>number to the address bool         Move to       Move the message to<br>archive         Print via       See page 87.         Lock       Locks the message so that<br>cannot be deleted.                                                                                                    | View                       | Display entry.                                                          |
| Forward       Forward message to another user. (Inbox only)         Send       Enter number or select from address book, then send.         Edit       Open editor for changes.         Delete       Delete selected message.         Delete all       Delete all messages in folde (after confirmation).         Capacity       Display maximum number or select from saved messages and the capacity remaining.         Mark as       Mark the message as unread.         Status report       Request delivery confirmation for sent messages.         GSM       (Outbox only)         Save no. to       Copy the selected phone number to the address bool         Move to       Move the message to archive.         Print via       See page 87.         Lock       Locks the message so that cannot be deleted.                                                                                                    | Reply                      | Open reply menu.<br>(Inbox only)                                        |
| Send       Enter number or select from address book, then send.         Edit       Open editor for changes.         Delete       Delete selected message.         Delete all       Delete all messages in folde (after confirmation).         Capacity       Display maximum number or saved messages and the capacity remaining.         Mark as       Mark the message as unread.         Status report       Request delivery confirmation for sent messages.         (GSM)       (Outbox only)         Save no. to       Copy the selected phone number to the address bool         Move to       Move the message to archive.         Print via       See page 87.         Lock       Locks the message so that cannot be deleted.                                                                                                    | Forward                    | Forward message to another user. (Inbox only)                           |
| Edit       Open editor for changes.         Delete       Delete selected message.         Delete all       Delete all messages in folde (after confirmation).         Capacity       Display maximum number of saved messages and the capacity remaining.         Mark as       Mark the message as unread.         Status report       Request delivery confirmation for sent messages.         (GSM)       (Outbox only)         Save no. to       Copy the selected phone number to the address bool         Move to       Move the message to archive.         Print via       See page 87.         Lock       Locks the message so that cannot be deleted.                                                                                                    | Send                       | Enter number or select from address book, then send.                    |
| Delete       Delete selected message.         Delete all       Delete all messages in folde (after confirmation).         Capacity       Display maximum number of saved messages and the capacity remaining.         Mark as       Mark the message and the capacity remaining.         Mark as       Mark the message as unread.         Status report       Request delivery confirmation for sent messages.         (GSM)       (Outbox only)         Save no. to       Copy the selected phone number to the address bool         Move to       Move the message to archive.         Print via       See page 87.         Lock       Locks the message so that cannot be deleted.                                                                                                    | Edit                       | Open editor for changes.                                                |
| Delete all       Delete all messages in folder (after confirmation).         Capacity       Display maximum number of saved messages and the capacity remaining.         Mark as       Mark the message and the capacity remaining.         Mark as       Mark the message and the capacity remaining.         Mark as       Mark the message as unread.         Status report       Request delivery confirmation for sent messages.         GSM       (Outbox only)         Save no. to       Copy the selected phone number to the address bool         Move to       Move the message to archive.         Print via       See page 87.         IrDA       Locks the message so that cannot be deleted.                                                                                                    | Delete                     | Delete selected message.                                                |
| Capacity Display maximum number of saved messages and the capacity remaining.<br>Mark as Mark the message as unread.<br>Status report Request delivery Confirmation for sent messages.<br>(Outbox only)<br>Save no. to Copy the selected phone number to the address bool<br>Move to Move the message to archive.<br>Print via See page 87.<br>Lock Locks the message so that cannot be deleted.                                                                                                    | Delete all                 | Delete all messages in folder (after confirmation).                     |
| Mark as<br>unread     Mark the message<br>as unread.       Status report     Request delivery<br>confirmation for<br>sent messages.<br>(Outbox only)       Save no. to     Copy the selected phone<br>number to the address bool       Move to     Move the message to<br>archive       Print via     See page 87.<br>IrDA       Lock     Locks the message so that<br>cannot be deleted.                                                                                                    | Capacity                   | Display maximum number of saved messages and the capacity remaining.    |
| Status report       Request delivery         Confirmation for sent messages.       (Outbox only)         Save no. to       Copy the selected phone number to the address bool         Move to       Move the message to archive.         Print via       See page 87.         IrDA       Locks the message so that cannot be deleted.                                                                                                    | Mark as<br>unread          | Mark the message as unread.                                             |
| Save no. to Copy the selected phone<br>number to the address book<br>Move to Move the message to<br>archive the archive.<br>Print via See page 87.<br>IrDA<br>Lock Locks the message so that<br>cannot be deleted.                                                                                                    | Status report<br>영!<br>GSM | Request delivery<br>confirmation for<br>sent messages.<br>(Outbox only) |
| Move to<br>archive         Move the message to<br>the archive.           Print via         See page 87.           IrDA         Locks the message so that<br>cannot be deleted.                                                                                                    | Save no. to                | Copy the selected phone number to the address book.                     |
| Print via See page 87.<br>IrDA<br>Lock Locks the message so that<br>cannot be deleted.                                                                                                    | Move to<br>archive         | Move the message to the archive.                                        |
| Lock Locks the message so that<br>cannot be deleted.                                                                                                    | Print via<br>IrDA          | See page 87.                                                            |
|                                                                                                    | Lock                       | Locks the message so that it cannot be deleted.                         |

## Use SMS sample

Several standard messages are stored in the phone. You only need to fill in the incomplete information such as time and date

Menu → Messages → Use SMS sample → Delay, Appointment or Thanks

The cursor appears at the first input point (for example, before "minutes"):

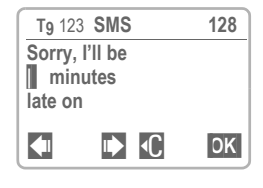

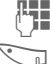

Fill in the information.

Scroll to the next input point.

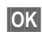

Select soft key to open text menu.

Send Select.

Enter number or select from the address book and select Send.

When composing SMS messages and e-mails, special characters and punctuation entry may differ between GSM and TDMA modes

# Compose SMS

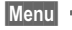

Menu 
→ Messages → New SMS

μ. Compose message by using the keypad to enter letters and numbers. You may also use T9 Text Input (p. 37), which allows you to compose long SMS messages using just one kev press per character.

> Select soft key to delete character to the left of cursor. Select and hold to delete the entire entry.

After the message has been composed, either:

Press.

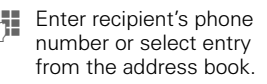

OK Select soft key to confirm.

- Send Select. The message is sent to the service center for transmission
- Save Select to save message.

or

- OK Select to open text menu (p. 36).
- Select to send message Send (p. 87).

Message type, Validity period or Service center may be requested (p. 39).

## Create new e-mail

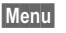

Menu 
→ Messages → Create new email

| E-mail Ad  | dress |    |
|------------|-------|----|
| To:        |       |    |
| From:      |       |    |
| <b>(</b> ) | Clear | OK |

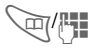

Enter recipient's e-mail address or select entry from the address book

Compose message by 1 tapping the keypad to enter letters and numbers. You may also use T9 Text Input (p. 37), which allows you to compose long e-mail messages using just one key press per character.

> Clear Select soft key to delete character to the left of cursor. Select and hold to delete the entire entry.

- **OK** Select soft key twice to confirm message and enter options menu.
- Select Select Send
- Send Select. The message is sent to the service center for transmission

### Text options menu

| OK S                 | Select to open options menu.                                                                                                  |            |
|----------------------|----------------------------------------------------------------------------------------------------|------------|
| Send                 | Enter the recipient's num<br>or select from the addres<br>book, then send.                                                    | nber<br>ss |
| Save                 | Save the composed<br>message in the outbox li                                                                                 | st.        |
| Set urgency          | Choose priority level.                                                                                                    | TDMA       |
| Callback number      | Set reply phone number.                                                                                                    | TDMA       |
| Privacy level        | Set privacy level (0-3).                                                                                                    | TDMA       |
| Acknowledge-<br>ment | Select requested<br>receipt action.                                                                                           | TDMA       |
| T9 input<br>(p. 37)  | T9 preferred<br>Activate or deactivate<br>T9 text input.<br>T9 language<br>Select language in which<br>message is to be compo | the sed.   |
| Insert new line      | Insert new line.                                                                                                    | TDMA       |
| Line feed            | Enter a line break.                                                                                                    |            |
| Clear text           | Delete all text from messa                                                                                                    | age.       |
| Insert from          | Insert text or number fiel<br>from an address book er                                                                         | d<br>ntry. |
| Print via IrDA       | See nage 87                                                                                                    |            |

#### Information on transmission confirmation

Transmission of an SMS or an e-mail is confirmed with Message sent!. This only confirms that the message has been transmitted. It does not guarantee that the message has been received by its addressee. A retry option is available if the message cannot be sent. Contact your service provider if the retry attempt also fails.

# **Text Entry Tips**

When entering text for address book listings, SIM phone book entries, emails, SMS messages or for any other application, please keep in mind the following helpful hints:

Press (\*\*) before entering text to toggle between UPPERCASE and lowercase letters. Press twice to toggle between letters and digits.

Press (100) to end a word and add a blank space.

Press (0+) to end a word and add a period. It also acts as a wildcard character for an apostrophe or hyphen in a word. For example, Provider.s = Provider's.

Press to move the cursor to the right. Ends a word.

Press *Press* to temporarily deactivate T9. Press once again to reactivate T9.

#### Special characters

Press the key repeatedly until the letter is displayed. To write special characters after numbers (for example, 5£), press (\*\*) first to switch to letter mode.

| 100               | Blank | 1  | € | £ | \$ | ¥ | ¤ |   |   |
|-------------------|-------|----|---|---|----|---|---|---|---|
|                   |       | ,  | ? | ! | 0  | + | - | : | Ś |
|                   | i     | 66 | 3 | ; | _  |   |   |   |   |
| *4                | *     | /  | ( | ) | <  | = | > | % | ~ |
| (# <sup>*</sup> ) | #     | @  | 1 | & | §  | Γ | Δ | Θ | Λ |
| <u> </u>          | Ξ     | П  | Σ | Φ | Ψ  | Ω |   |   |   |

# T9<sup>®</sup> Text Input

T9 Text Input determines likely word matches from individual key entries by making comparisons with an extensive dictionary.

### Select T9 text input

To select T9 text input for message composition:

**OK** Select soft key to open text options menu while in message composition screen.

- •••
  - Scroll to select **T9 input**, then select **T9 preferred** to set **T9** as default. (You may also select the language you wish to use for composition by selecting **T9 language** and scrolling to the language.)

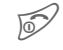

Press to return to message composition.

### Enter text using T9

Press the keys once where the relevant letters are located. For example, to enter the word "hotel":

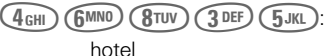

T9 even converts language-specific special characters (such as ä, à). Simply compose the message using the respective standard character, for example, A instead of Ä.

If the word that T9 suggest is not what you intended, see "T9 word suggestions," page 38.

### **T9 word suggestions**

Several word options exist in the T9 dictionary for various key press combinations. The most commonly used word is displayed first. If this is not the intended word, scroll through additional T9 options.

The word must be highlighted

ก๋อ๋อ

Select the soft key. The displayed word is replaced with a different word. If this word is also incorrect...

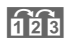

Select again. Repeat until the correct word is displayed.

If the word you want does not display, it may be entered without T9 or added to the T9 dictionary. If no word displays, T9 prompts you to add the word to its dictionary.

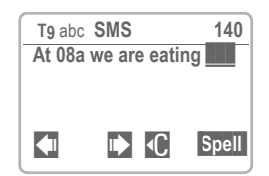

- Spell Appears in the lower right corner. Select soft key.
  - Enter word using multikey entry (without T9).
- Save Select soft key. The word is added to the T9 dictionary.

### Word correction

For entries that have been created using T9:

Move word by word to the left or right until the desired word is highlighted.

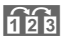

÷

Scroll through the T9 word suggestions again.

C Delete the letter to the left of the cursor **and** display a new possible word.

For entries that have **not** been created using T9:

Move character by character to the left or right.

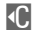

Delete the letter to the left of the cursor.

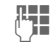

Insert letters, symbols and digits at the cursor position.

T9<sup>®</sup> Text Input is licensed under one or more of the following: U.S. Pat. Nos. 5,818,437, 5,953,541, 5,187,480, 5,945,928, and 6,011,554; Canadian Pat. No. 1,331,057; United Kingdom Pat. No. 2238414B; Hong Kong Standard Pat. No. HK0940329; Republic of Singapore Pat. No. 51383; Euro.Pat. No. 0 842 463 (96927260.8) DE/ DK, FI, FR, IT, NL, PT, ES, SE, GB; and additional patents are pending worldwide.

## Message setup

SMS set-up information is defined within profiles (there may be up to five separate profiles).

GSM and TDMA profiles are preset.

Menu → Messages → Message setup → SMS

A list of available profiles is displayed. To activate a new profile, select **Op**tions and Activate using the soft key.

| Options            | Select to open menu.                                                                 |
|--------------------|--------------------------------------------------------------------------------------|
| Activate           | Activate the selected profile.                                                       |
| Change<br>settings | Change profile settings such<br>as Service center, Recipient,<br>Status report, etc. |
| Rename             | Rename the selected profile (if applicable).                                         |
| Set urgency        | Set default message TDMA urgency level.                                              |
| Callback<br>number | Set reply phone number TDMA for outgoing messages.                                   |
| Privacy level      | Set default privacy TDMA level (0-3).                                                |
| Ack                | Set default receipt TDMA action.                                                     |

#### Service center

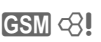

Enter or modify service center phone numbers as supplied by service provider.

#### Recipient

GSM 3

Enter the recipient for this transmission profile.

#### Message type

| Manual        | The message type is requested for each message.                             |
|---------------|-----------------------------------------------------------------------------|
| Standard text | Normal SMS message.                                                         |
| E-mail        | Transmission via SMS.                                                       |
| Fax           | Transmission via SMS. GSM                                                   |
| New           | You may need to obtain the required code number from your service provider. |

#### Validity period

GSM c8!

Select the period in which the service center tries to deliver your messages:

Manual, 1 day, 1 hour, 12 hours, 1 week, Maximum\*, New

\*Maximum period that the service provider permits.

#### Status report

GSM <8!

GSM c8

If selected, confirmation of delivery status is sent. There may be a charge for this service.

#### **Direct Reply**

When this function is activated, the reply to your message is handled via your service center. (For information please contact your service provider.)

#### SMS via GPRS

GSM <8!

When this function is activated, SMS messages are automatically sent via GPRS.

GPRS must be activated for this function to become available (p. 81).

~0

# Voice Mailbox

Most service providers offer voice mail service. A voice message may be left when.

- · the phone is off or not currently in service
- a call is being made on the phone,
- · you reject an incoming call and Call forward is activated for the incoming call type (p. 52) or
- vou are on a call and Call waiting is not activated (p. 20).

If voice mail is not part of your service provider's user package, the settings will have to be entered manually. The procedures described below may vary according to the service provider

# Setup

Your service provider will supply you with two phone numbers, your wireless phone number, and a mailbox number which you call to retrieve your voice messages.

#### Voice mailbox number

To access your voice mail:

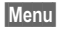

Menu → Messages → Voice mailbox

Use the left soft key to select the mailbox number from the address book, or enter the number and confirm with OK. If your voice message system is already set up, select the Dial soft key to dial your voice mailbox

#### Forwarding number

GSM CR

To forward unanswered incoming calls to your voice mailbox.

Menu → Call Forward → (call type) → Set

Enter the voice mailbox number, (If the system is already set up, select the Mailbox soft key to enter the mailbox number.)

OK The change is registered.

Further information on call forward may be found on page 52.

# Voice Mailbox

## Voice mail notification

A new voice mail may be signaled as follows:

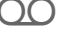

() Icon and beep.

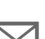

The text message icon.

or

or

You receive an automatic announcement call

To retrieve your voice messages:

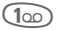

Press and hold. (You may also dial the number from the voice message folder or use the keypad to dial.)

Depending on your service provider, you may also access new messages by selecting the OO or Soft key and then selecting the Dial soft key (p. 68).

Outside your home network, you may need to dial a different mailbox number and enter a password to access your mailbox.

# Cell Broadcast GSM 08!

## **Cell broadcast messages**

Some service providers offer information services or channels that provide information such as news, stock quotes, sports scores and more. This information is sent via a broadcast message which can appear on your phone's display. Availability of services varies

among providers.

Menu → Messages → Cell broadcast

### Broadcast

Cell Broadcast (CB) may be activated or deactivated. If CB service is activated, the operating time of the phone will be reduced.

### Read new CB

All unread CB messages are displayed.

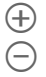

Use the left side buttons to scroll. The message covers the entire display.

## Topic list

The service provider offers CBs on a variety of topics. A variety of topics may be chosen from the "Topic index" list (p. 43). You may preset up to ten CB topics with channel number ID and name, with as many as five active at any one time.

#### New topic

If no topic index is available (see "Topic retrieval," page 43), a topic may be entered with its channel number. Confirm entry with **OK**.

If the topic index has already been transmitted, select a topic and confirm with **OK**.

#### Selecting from a list

Options

Open list menu.

If a topic is selected from the list, it may be viewed, activated, deactivated, deactivated, edited or deleted.

### Auto display

With auto display activated, CB messages will automatically scroll across the phone's display when received.

The automatic display can be set for all messages, new messages, or be deactivated entirely.

To switch to full page view when a cell broadcast arrives:

Press and hold, then select View CB.

# Cell Broadcast/SIM Services CSIM 43

### Topic index

A list of currently available topics may be supplied by your service provider.

If not, CB channel numbers may be entered manually (see "Topic list," page 42). Consult your service provider for details.

### CB languages

The language(s) of incoming CBs may be set according to preference.

#### Displays

| $\square$ |  |
|-----------|--|
|           |  |
|           |  |

New messages received on the topic.

Messages on the topic have already been read.

Highlighted phone numbers within cell broadcasts can be:

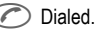

or

Options Stored in the address book.

Additional beep, page 71.

## **SIM services**

GSM <8

Your service provider may offer special applications such as home banking, stock quotes and more via the SIM card.

If you are registered for one of these services, the service name will appear at the top of the main menu or directly above the left soft key.

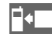

Icon of SIM services (example).

If there is more than one application, they will be displayed in the "SIM services" menu.

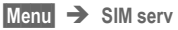

With the SIM services menu, your phone is ready for the future and will support additions to your service provider's user package. For further information, contact your service pro-

information, contact your service provider.

## **Bitmap viewer**

Images may be transmitted to your phone via infrared or downloaded via WAP (GSM).

## **Receiving graphics**

When a graphic is received, an icon appears above the left soft key. Selecting the soft key launches the Bitmap viewer and displays the graphic.

### Storing graphics

Storing a graphic replaces the original icon of the home network's service provider.

### Loading graphics

Menu → Surf & fun → Bitmap viewer

Bitmap viewer

Select soft key to open

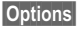

Select to open options menu.

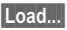

Select.

### Bitmap viewer menu

| Options  | Select to open menu.                                                          |
|----------|-------------------------------------------------------------------------------|
| Save as  | Store current graphic in one of the storage locations or in the Flex. memory. |
| Send via | See page 87.                                                                  |
| Load     | Load graphic from storage location or Flex. Memory.                           |
| Discard  | Discard the current graphic.                                                  |
|          |                                                                               |

You may find custom ring tones, operator bitmaps, screensavers, logos and other options for your Siemens Mobile Phone at: http://www.icm.siemens.com

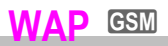

Use your phone's WAP (Wireless Application Protocol) capability to access the wireless Internet. Internet access may require registration with your service provider.

## Internet access

Menu → Surf & fun → Internet

You can select the Internet access profile (see **Start with...** page 46). The start menu appears, e.g.:

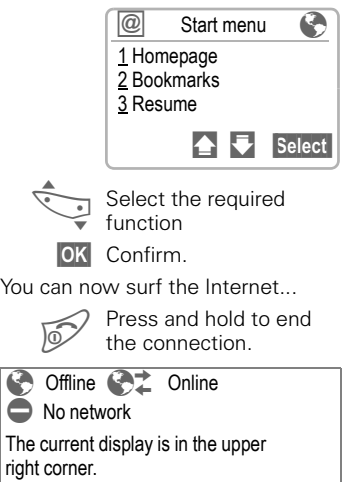

Scroll page by page using the side keys.

| Scroll to the top of the display to |
|-------------------------------------|
| select the browser menu             |

### Start menu (Example: Home)

| Homepage     | The connection to the<br>Internet provider's portal is<br>established (may be set/<br>preset by the service<br>provider).                                                                                                |
|--------------|----------------------------------------------------------------------------------------------------|
| Bookmarks    | List of up to 10 URLs for fast<br>access stored in the phone<br>(not supported by all service<br>providers).<br>Select <b>New entry</b> to enter a<br>new URL.<br>Use <b>OK</b> to complete, edit<br>and delete entries. |
| Resume       | Call up the visited pages that are still in the memory.                                                                                                    |
| Profiles     | Set up to five access<br>profiles (p. 47).<br>Select New entry to enter a<br>new profile.                                                                                                    |
| Exit browser | End browser and connection.                                                                                                    |

The soft keys may be assigned different meanings that are set from your service provider such as "links" or "menus."

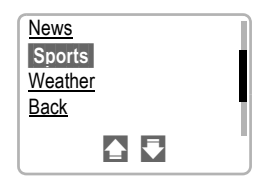

The contents of the option menus are also variable.

## **Browser menu**

Menu access is only made when a WAP page is displayed (online or of-fline):

| Press to start the<br>browser menu. (You may<br>also scroll up to the Openwave<br>icon and select to launch the<br>browser menu.) |                                                                                                    |  |
|----------------------------------------------------------------------------------------------------|----------------------------------------------------------------------------------------------------|--|
| Homepage                                                                                                    | The first WAP Internet page<br>that is displayed after<br>connection is established<br>(may have been set/preset<br>by the service provider).                                                                   |  |
| Bookmarks                                                                                                    | Display up to 10 URLs for<br>fast access stored in your<br>phone (not supported by all<br>service providers).<br>Select New entry to enter a<br>new URL.<br>Use Select to complete,<br>edit and delete entries. |  |
| Resume                                                                                                    | Call up the visited pages that are still in the memory.                                                                                                    |  |
| Go to URL                                                                                                    | Enter an URL for directly<br>accessing an Internet<br>address (URL = Uniform<br>Resource Locator).                                                                                                    |  |
| Show URL                                                                                                    | Show the URL of the current page.                                                                                                    |  |
| Reload                                                                                                    | The current page is restarted.                                                                                                    |  |
| Disconnect                                                                                                    | End connection.                                                                                                    |  |
| More                                                                                                    | See below.                                                                                                    |  |
| Exit browser                                                                                                    | End browser and<br>connection.                                                                                                    |  |

#### More ...

| Profiles          | Set up to 5 access profiles (p. 47).                                                                                                    |
|-------------------|----------------------------------------------------------------------------------------------------|
| Reset             | Delete the pages last visited (cache).                                                                                                    |
| Channels          | Access to services offered by your service provider.                                                                                                    |
| Inbox             | Incoming messages, for<br>example, are stored here<br>(depending on provider).                                                                                                    |
| Outbox            | For example, e-mails are<br>stored here to be sent later<br>(depends on the service<br>provider).                                                                                                    |
| Charge info       | Display call duration and transmission speed.                                                                                                    |
| Security          | For secure data<br>transmission some<br>information is encrypted. All<br>browser data relevant for<br>security can be selected in<br>this menu.<br>Further information on<br>security is found at:<br>www.icm.siemens.com |
| Font size         | Switch between small and standard font size.                                                                                                    |
| Start with        | Select the display for<br>Internet access:<br>Start menu<br>Browser menu<br>Homepage<br>Resume<br>Bookmarks                                                                                                    |
| About<br>Openwave | Display the browser version.                                                                                                    |

# Setup

Preparation of the phone for Internet access depends on the service provider currently used:

- If the settings have already been made by your service provider you may begin immediately.
- If access profiles have been assigned by your service provider select a profile and activate it (p. 47).
- The access profile must be set and activated manually (p. 47).

If necessary, check with your service provider for details.

# Profiles

You can set and change up to five access profiles (some of these may be disabled by the service provider). The entries and functions may vary depending on your service provider. You can change a profile each time before you access the Internet (p. 48).

### Profile settings

Menu → Surf & fun → Internet 

Profiles

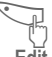

- Select the profile set.
- Edit The setup menu is displayed.

Select the menu items one by one and make vour entries.

You may get further information on the entries from your service provider

|                                                       | Profile<br>name:            | Name the profile or rename a default name.                                                                                         |
|-------------------------------------------------------|-----------------------------|----------------------------------------------------------------------------------------------------|
|                                                       | WAP<br>parameters           | IP address:<br>Enter the IP address.<br>Port:                                                                                      |
|                                                       |                             | Enter port number.                                                                                                    |
|                                                       |                             | Homepage:<br>Enter the homepage<br>address (p. 47), if not set by<br>the service provider.                                         |
|                                                       |                             | Linger time:<br>Enter time in seconds when<br>a connection should be<br>terminated if no input or no<br>data transfer takes place. |
|                                                       | CSD / GPRS                  | See page 82.                                                                                                    |
|                                                       | settings                    | These are two methods the phone uses to send/receive information.                                                                  |
|                                                       | Edit (                      | Open menu.                                                                                                    |
|                                                       | Save T<br>a<br>c            | The settings are stored<br>and the profile list is<br>displayed.                                                                   |
| Special characters (as in the SMS text editor, p. 37) |                             |                                                                                                    |
| Press 🛞 three times for /                             |                             |                                                                                                    |
|                                                       | Press # - three times for @ |                                                                                                    |
| Press (0+) for . (period)                             |                             |                                                                                                    |
| Press (0 +) repeatedly for :                          |                             |                                                                                                    |
|                                                       | Prose (* A) r               | eneatedly for $\sim$                                                                                                    |

## 

## Activate profile

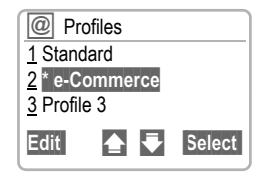

#### Activate

Activate a profile to establish the Internet connection.

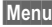

Menu → Surf & fun → Internet 
> Profiles

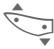

- Select the desired profile.
- Select Select to activate The connection is established

or

Edit Edit the selected profile.

When the function has been completed, Homepage, Bookmarks or Resume are available to establish your connection.

If the phone goes directly to a home page when you activate the browser, access the profiles from the homepage by going to:

Menu → Surf & fun → Internet

Scroll to the WAP icon at the top of the menu

Select Press to select.

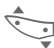

Scroll down to More ....

Select Select to go to next menu

Select Profiles

Your Internet browser is licensed by:

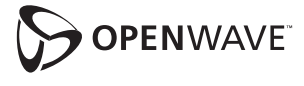

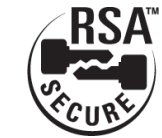

Surf also with GPRS (p. 81).

# 

# **Operating instructions**

### Changing the home page

The address of the home page is set in the (access) profile. You can change it in standby mode (if permitted by the service provider!):

Menu → Surf & fun → Internet -> Profiles

Select the profile:

e-Commerce Select.

Fdit Select

WAP parameters Select.

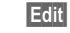

Select soft key.

Homepage Save Select. Enter new address.

Select.

## Enter an Internet address (URL)

Menu access is made as soon as WAP pages are displayed (online or offline)

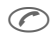

Open the browser menu

Go to URL

Select and confirm

μ.

Enter URL and confirm The connection is established

## **Bookmarks**

Depending on the service provider, you can store a list of your favorites with their Internet addresses (URL) in the phone (offline and online):

#### To store a bookmark

| $\bigcirc$ |  |
|------------|--|
|            |  |

- Open the browser menu.
- Bookmarks Select bbA

bookmark

Select to bookmark current page.

#### or

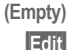

Scroll to empty slot.

Select soft key.

Enter the bookmark name with the keypad.

Use the lower button on the left side of the phone to scroll to the next field and enter the bookmark's URL with the keypad.

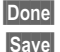

- Select soft key.
- Store bookmark

#### To use a bookmark

Proceed as with "To store a bookmark" above.

In the list, highlight the stored bookmark and select Go. The connection is established

# Call Information

The phone numbers of incomina calls, outgoing calls and missed calls may be stored for convenient redialing.

#### Menu → Call info

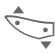

Select desired call list and select a number.

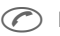

Press to dial number.

The following call lists are available:

# Calls missed

## **6**8

The phone numbers of missed calls may be stored for call-back purposes.

(Requirement: The networks used must support the "Caller ID" feature.)

# Calls received

c8!

All accepted calls are listed.

(Requirement: The networks used must support the "Caller ID" feature)

# Calls dialed

Access the last phone numbers you dialed.

> Press for fast access in standby mode.

## Frase records

The contents of all call lists will be deleted (following confirmation).

### Records menu

| Options (   | Open list menu.                                                             |
|-------------|-----------------------------------------------------------------------------|
| View        | Display entry with call time and date.                                      |
| Correct no. | Change phone number.                                                        |
| Copy into   | Copy selected entry to the address book.                                    |
| Delete      | Delete current call record.                                                 |
| Delete all  | Delete all entries in the<br>current call list (following<br>confirmation). |
|             |                                                                             |

# **Call Information**

Your phone keeps a record of call duration and phone charge details, which you may access through the Records menu

## Duration

Menu → Call info → Call timer

Call duration details for the following types of calls may be displayed:

Last call

All calls

Or when total amount is deactivated.

Last call

Calls dialed

Remain. units **GSM** 

Select a call type for duration information.

Select Display the data.

When displayed, you may do the following:

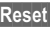

Reset Clear display.

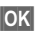

OK End display.

# Call Forward GSM <8!

You can set the conditions for which calls are forwarded to your mailbox or other numbers

Menu 

Call Forward

#### Set call forwarding as follows:

In GSM mode, there are several settings for call forwarding.

Menu 

Call Forward

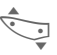

- Unanswered Select.

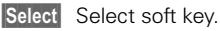

Set Select.

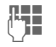

Enter the phone number to which the call will be forwarded.

or

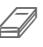

Select a number from the address book or select Mailbox.

OK Confirmation. After a short pause, the setting is confirmed by the network

#### Unanswered

This setting covers the most common conditions Others include: Not reachable, No accept, Busy

## All calls

Forwards all calls to selected number.

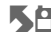

**K**A Icon appears in the top line of the display in standby mode.

## **Specific Call Forward**

Not reachable

Forward if the phone is switched off or out of range.

No accept

A call is only forwarded after a delay (depends on the network). The period may be set by the user to a maximum of 30 seconds in intervals of 5 seconds

Busv

Forward an incoming call.

Exception: If Call waiting is activated (p. 80), you will hear the call waiting tone during a call (p. 20).

## Receiving fax

Fax calls are forwarded to a number with a fax connection.

### Receiving data

Data calls are forwarded to a phone number with a PC connection

To use call forwarding in TDMA mode:

Press \* (Tens) 100, then 1 + area code + phone number to which you want incoming calls forwarded.

Press C to activate You will hear confirmation tones. Press 5.

To deactivate:

Press (\* 4) (7pgs) (100) (0+).

Press C You will hear confirmation tones. Press 52.

# Call Forward GSM <8!

### Status check

You can check your phone's current call forward status.

After a short pause, the current situation is transmitted by the network and displayed.

?

Option set.

Option not set. Status unknown (for example, on a new SIM card).

### Clear all

All call forward settings are cleared.

To check or delete a specific call forwarding option:

First, select the option.

Select Select soft key.

Clear Select soft key.

or

Check status Select soft key.

Note that call forwarding settings are stored in the network and not in the phone.

#### Reactivate call forward

Proceed as with Set Call Forward. The stored phone number is displayed and confirmed.

#### Change the phone number

Proceed as with **Set Call Forward**. When the stored number is displayed:

Select and hold to delete the current forwarding number (or select briefly to clear one digit at a time).

Enter new number and confirm.

# Voice Memo

Voice recordings may be used to:

- Record voice memos (such as reminders or ideas).
- Add a voice memo to an alarm in the Calendar (p. 57).
- Record a call, which may be useful for remembering numbers or addresses.

The use of this feature may be subject to restrictions under criminal law or other legal provisions. Please inform the other party in advance if you intend to record the call. You may only use this feature if the other party consents to being recorded.

### Recording a memo

We recommend using the buttons on the side of the phone to control the voice functions (in standby mode).

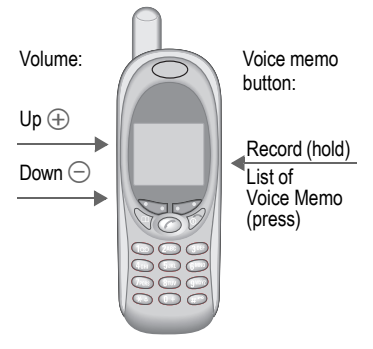

#### New record

Press and hold the voice memo button for the duration of the recording. After a short beep, the recording starts.

To pause the recording, release the voice memo button for up to 10 seconds. Press again to continue (or the recording stops automatically).

#### Stop/Save

The recording is stored when you stop pressing the voice memo key for more than 10 seconds, or when you select the **Stop** soft key. The default title for the memo is the time and date stamp. A different title may be assigned afterwards.

#### Play

Press the voice memo key briefly to play the last memo. To play from the list of saved voice memos, see p. 55.

54

# Voice memo

### Using the soft keys

Menu → Office → Voice Memo

The list of recorded memos is displayed.

Options Open menu.

New record Select.

Record Start recording

(Pause Pause recording).

- Stop End recording.
- Save Store and assign a name.

#### Voice memo menu

| Options Open menu. |                                                         |  |
|--------------------|---------------------------------------------------------|--|
| Play               | Play the recording.                                     |  |
| New record         | Start a new recording.                                  |  |
| Delete             | Delete the selected memo.                               |  |
| Delete all         | Delete all voice memo entries (following confirmation). |  |
| Rename             | Replace the time stamp with a new title.                |  |

# Organizer

## Calendar

Menu → Office → Organizer → Calendar

The Calendar offers a

- Monthly view.
- Weekly view.
- Daily view.

You must set the correct time and date for the Calendar to function properly (p. 82).

#### Side buttons

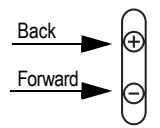

Scroll between weeks or months depending on the current view.

## Monthly view

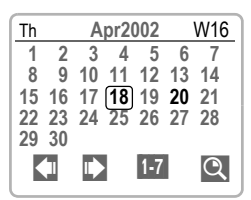

Scroll by the day.

Display the weekly view.

O Display the daily view (agenda).

### Weekly view

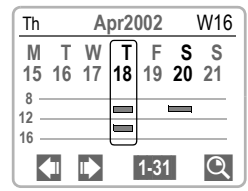

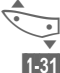

Q

Scroll by the day.

Display monthly view.

- Daily view (agenda).
- Appointment. Time overlaps are highlighted.

Each day is divided into six blocks of four hours (morning + afternoon).

## Agenda (Daily view)

Q Select soft key.

The agenda displays a single day's appointments in chronological order.

When an appointment with alarm is reached, you will hear a beep.

#### Synchronizing with Outlook®

With the Siemens Quick Sync software, you can synchronize your organizer with your Outlook<sup>®</sup> Calendar (p. 85).

# Organizer

## Appointments

Menu → Office → Organizer → Appointments

All schedule items are displayed in chronological order.

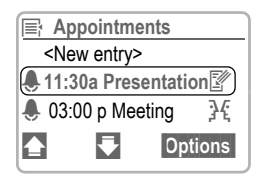

### New appointment

<New entry> Select option.

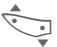

Fill in the entries field by field.

#### Type:

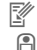

Memo. Add brief text.

- Call. Enter phone number
- <u>}</u> Meeting
  - Birthday
- P Speech memo

#### Description:

Enter a title for the appointment.

#### Reoccurrence:

Select the appointment's repeating status.

#### Start date:/End date:

Start date: end date if necessary.

#### Start time:/End time:

Start time; end time if necessary.

Save Store the appointment.

### Appointments menu

| View                    | Show appointment.                            |
|-------------------------|----------------------------------------------|
| Activate/<br>Deactivate | Activate or deactivate selected appointment. |
| Edit                    | Open the entry for changes.                  |
| New entry               | Add new schedule item.                       |
| Delete                  | Delete selected entry.                       |
| Delete all              | Delete all entries (following confirmation). |
| Send/print              | Send SMS/print via IrDA (see page 87).       |
| Week beg<br>Sun (Mo)    | Set week to start Monday or Sunday.          |
| Capacity                | Display capacity and available space.        |

A total of 50 appointments may be entered. An alarm sounds even when the phone is off. Press any key to silence alarm. Deactivate all alarms (p. 65). Ringer setting (p. 71), Clock (p. 82).

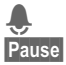

Displays when alarm is active.

Delays the alarm by 5 minutes.

# Organizer

## Alarm clock

Menu → Office → Organizer → Alarm clock

Use this function to set a daily repeating alarm. Alarms sound even when the phone is switched off (except when the phone is in Aircraft mode, p. 66).

| On/off | Activate and deactivate the alarm.       |
|--------|------------------------------------------|
| Change | Display the selection:<br>Time and days. |

- Time Set the time for the alarm call (hh:mm).
- Days Set the days for the alarm call with Change.

## Missed alarms

Menu → Office → Organizer -> Missed alarms

A list of scheduled items with alarms that you have missed. Missed appointment details can be displayed.

### Missed alarms menu

Options Open menu.

Available options include View, Edit, Delete, Delete all and Send/print.

# Business Card

You may create your own business card and transmit it to another GSM phone (with IrDA capability) or a suitable PC/printer using infrared technoloav.

Menu → Office → Business card

If a business card has not been created, you are prompted for input.

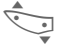

Scroll through fields and enter your information.

🖳 The phone numbers can also be copied from the address book

| Last name:   | Fax:             |
|--------------|------------------|
| First name:  | Street:          |
| Company:     | Postal/ZIP code: |
| E-mail:      | City, State:     |
| Phone:       | Country:         |
| Tel./office: | URL:             |
| Tel./mobile: |                  |

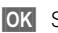

OK Save entry.

The content of the business card corresponds to international standards (vCard).

When you are sending a business card as an SMS, note that a maximum of 160 characters can be transmitted. If the card contains more than 160 characters, only the first 160 characters will be transmitted.

### Business card menu

| Options    | Open menu.                                        |
|------------|---------------------------------------------------|
| Edit       | Add and/or edit business card information fields. |
| Send/print | Send SMS/print via IrDA (see page 87).            |

# Calculator

Menu → Office → Calculator

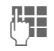

- Enter number (up to 8 digits).
- .=+-\*/ Select calculator function (repeatedly press the left soft key).

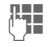

Repeat procedure with additional numbers (if necessary).

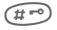

The result is displayed.

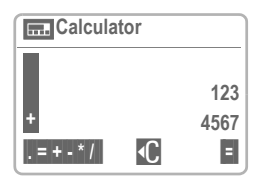

#### **Calculator functions**

- . = + \* / Select soft key repeatedly for:
  - Decimal point
- = Result

.

1

- + Addition
- Subtraction
- \* Multiplication
  - Division

#### **Special functions**

Press 🛞 or (#10) repeatedly to:

- ± Toggle between "+" and "-".
- % Convert to percentage.
- Save the number displayed.
- Retrieve the number saved.
- e Assign exponent (max. two digits).
- 0+ Add (press and hold).

# Currency Converter

Menu → Office → Currency conv.

You may store up to three different currency conversion combinations.

### Enter exchange rate

Enter at least two currencies to be converted. If no currency has yet been entered, the procedure begins at this point.

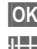

**OK** Select soft key.

Enter the abbreviations for your own currency and for the foreign currency (for example, USD for U.S. dollars and EUR for Euro).

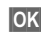

OK Select soft key.

#### Then...

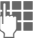

Enter exchange rate.

OK Select soft key.

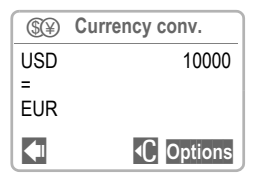

#### Soft keys:

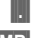

Set decimal point.

- MR Retrieve a number that has been saved in the calculator.
- Deletes the symbol to the left of the cursor.
- OK Save exchange rate.

### Convert

Any combination of calculations may be made between the entered currencies.

|                         | Select a pair of currencies.       |
|-------------------------|------------------------------------|
| Options                 | Open menu.                         |
| Start                   | Confirm the two currencies.        |
|                         | Enter amount<br>(up to 12 digits). |
| =                       | The result is displayed.           |
| Currency converter menu |                                    |
| OK                      | 0                                  |

| OR (      | open menu.                                              |
|-----------|---------------------------------------------------------|
| Start     | Start conversion.                                       |
| New entry | Enter two new currencies with conversion rates.         |
| Change    | Begin input procedure with the two currencies selected. |
| Delete    | Delete the two currencies.                              |

# Clock

Menu → Office → Clock Menu → Setup → Time/date

## Time zones

Set the time zone for your area.

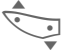

Select the appropriate time zone from the list.

Options Open menu.

Set Set the time zone.

## Time zone menu

Options Open menu.

| View             | Display the time zone selected with name and date.                    |
|------------------|-----------------------------------------------------------------------|
| Set              | Set the time zone.                                                    |
| Rename           | Assign a new name to the time zone.                                   |
| Auto<br>timezone | The time zone is switched to local time automatically by the network. |
| DST              | Activate/deactivate daylight savings time.                            |

## Time/Date

Menu → Setup → Time/Date

The clock must be set correctly once at start-up.

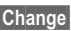

Change Select soft key.

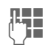

Enter date, then time.

## Format time

Set the time format to either 24-h Mode or 12-h Mode (for example, 18:00 or 6:00 p.m.).

## Format date

Set the date format to: DD MM YYYY or MM/DD/YYYY

# Auto display

Displays the time and date in the standby mode. The time display can he switched on and off

# Auto off

The phone may be programmed to turn off at a set time each day.

#### Activate:

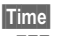

Select soft key.

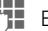

Enter time.

OK Confirm.

#### Deactivate:

Manual Select soft key.

If the battery is removed for more than 30 seconds, you will have to reenter the date and time

Be sure to activate DST to ensure that appointments are synchronized with your PC for the correct time

62

## Stopwatch

Menu → Surf & fun → Stopwatch

Times can be measured to one thousandth of a second

| Ø     | Stopwatch    |  |
|-------|--------------|--|
|       | 00:00:00.000 |  |
| Start | Options      |  |

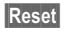

Resets the display to zero (after completion of a timina).

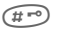

- Start/stop.
- (\*) Intermediate time.

Two intermediate times may be marked and stored along with the last stop time.

Control using the side keys:

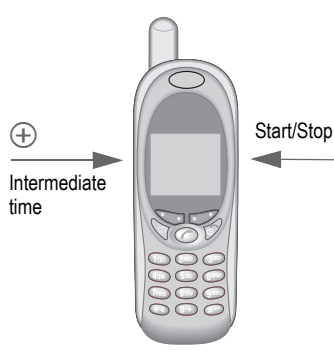

#### Stopwatch menu

| Options           | Open menu.                                                                                |
|-------------------|-------------------------------------------------------------------------------------------|
| Save              | Record the time(s), including intermediate times, and assign a name.                      |
| Rename            | Rename the entry selected.                                                                |
| Delete            | Select the entry to<br>be deleted.                                                        |
| Stopwatch<br>list | Display the saved entries.<br>View: Display the<br>saved times and<br>intermediate times. |
| Clear list        | Delete the Stopwatch list.                                                                |

## Countdown

Menu → Surf & fun → Countdown

A timer counts down from a userspecified time. A beep sounds for each of the last 3 seconds. At the end, a special beep sounds.

| Set | Change countdown time |
|-----|-----------------------|
|     | or enter a new one.   |

| Start | Start | counter. |
|-------|-------|----------|
|-------|-------|----------|

Stop Stop counter.

Reset

Reset counter to start time.

Menu → Surf & fun → Games

Select a game and have fun!

### Game instructions

You will find special instructions for each game in the option menu.

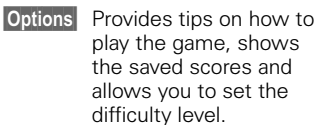

Start Start game.

### Key control

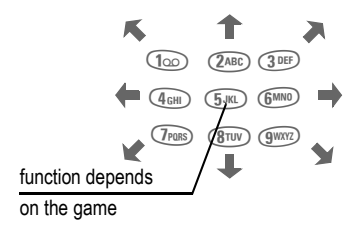

# Profiles

A profile allows you to adjust your phone's settings to better suit your immediate surroundings. For example, when you are in a meeting or at the movies, you can select the "Quiet environment" profile. This turns off the ringer and activates vibrate alert or call screening.

- There are five standard profiles with default settings pre-loaded into the phone: Normal envi., Quiet environ., Noisv environ., Headset, Car Kit
- There are two personal profiles that you can easily tailor to your personal needs (<Empty>).
- A special Aircraft mode profile is fixed and cannot be changed (p. 66).

If the phone is used by several people, each can activate their own personal profiles.

# Activate

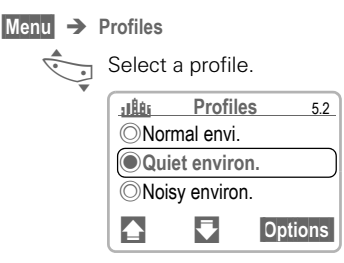

#### Options

Open menu.

Activate Activate the profile.

## Setup

Edit a standard profile's default settings or create a new personal profile:

Highlight profile.

Options Select soft key.

Select. Several functions Change settings appear in the menu.

### Profiles menu

| Options            | Open menu.                                                                                                    |       |  |
|--------------------|----------------------------------------------------------------------------------------------------|-------|--|
| Activate           | Activate the selected profile.                                                                                              |       |  |
| Change<br>settings | The following functions can<br>each be set individually:                                                                    |       |  |
|                    | Ringer setting                                                                                                    | p. 71 |  |
|                    | Volume                                                                                                    | p. 71 |  |
|                    | Melodies                                                                                                    | p. 71 |  |
|                    | Silent alert                                                                                                    | р. 73 |  |
|                    | Call screening                                                                                                    | р. 73 |  |
|                    | Info tones                                                                                                    | р. 73 |  |
|                    | Key tones                                                                                                    | р. 73 |  |
|                    | Illumination                                                                                                    | p. 74 |  |
|                    | Big letters                                                                                                    | р. 74 |  |
|                    | When you have finished<br>setting a function, you<br>return to the profile menu.<br>There you may change<br>other settings. |       |  |
| Rename             | Rename the selected profile.                                                                                                |       |  |
| Copy from          | Copy all settings from<br>another profile.                                                                                  |       |  |
|                    |                                                                                                    |       |  |

# Profiles

## Headset

If an original Siemens headset is used, the profile is activated automatically as soon as the headset is plugged in.

# Car Kit

If an original Siemens car kit is used, the profile is activated automatically as soon as the phone is inserted in the cradle.

# Aircraft mode

All alarms are deactivated.

#### It is not possible to modify this profile.

- The phone will be turned off when you select this profile.
- In this status, alarms are **not** indicated by the ringer or vibration alarm.

### Activate Aircraft mode

- Menu 

  Profiles

Select Aircraft mode.

Options Open menu.

Activate Activate the profile.

(Profile selection must be confirmed.)

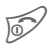

The phone turns itself off automatically.

# Favorites

### Menu Favorites

Combine your own menu with frequently-used functions and phone numbers

The list of the 10 entries is preset, but you can change them.

# Apply

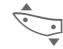

Select the desired entry.

Options Select soft key, then select Activate

Select Select soft key to launch.

If the selected entry is a phone  $\bigcirc$ number, you can also call with the Call key.

## Change

You may replace each preset entry (1-10) with another entry from the list of vour favorites.

Select the desired entry.

Options

Select soft key, then select Change settings.

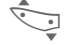

Select your new entry from the functions list

Select soft key to assign. Set

When you select a phone number as a new entry, the address book opens for the selection

If you set the left soft key to Favorites you can create a customized menu of features from the selection list. See page 68.

## Reset

After confirmation and entering the phone code (if prompted), the default entries are reset

# Fast Access Kevs

The left soft key and keys 2 - 9 can be assigned to quickly call a phone number or to launch a phone feature simply by pressing and holding a single kev.

The left soft key may already have been programmed by your service provider. If so, this key assignment may be unmodifiable.

The soft key may sometimes be replaced with  $\square$  or  $\bigcirc \bigcirc$  to access new messages.

Functions available for Fast Key assignment:

- Phone number ...... p. 69
- Internet (GSM) ..... p. 45
- Bookmarks
   p 49
- Phone book.....p. 28

- Currency Conv ...... p. 61
- New SMS ..... p. 35
- Hide ID......p. 80
- GPRS .....p. 82
- IrDA .....p. 82
- Games ......p. 64
- Calls missed .....p. 50
- Calls received .....p. 50
- Outbox......p. 34
- Business card ......p. 59

## Left soft key

The left soft key can be used for fast access

Set

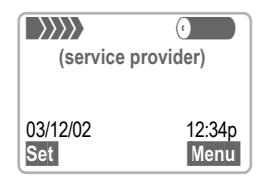

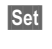

Select (if not preset differently).

Scroll to an application in the list

- Assign a new application (for example, Games) to the soft key.
- You may also assign a phone number. Select a name from the SIM phone book to assign it to the soft kev.

Select Confirm setting.

### Change

To change the feature of the left soft key, quickly press this key.

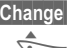

Change Select the soft key.

Scroll to the desired feature.

Select soft key to assign Select fast key. You will see a confirmation of the new setting.
# Fast Access Kevs

# Speed dialing keys

Digit keys 2 through 9 may be set to speed dial important or frequently called numbers. For available key assignment see page 68.

The following keys are reserved:

(100) = Voice mailbox (p. 41).

(9WXYZ) = Emergency calls (p. 4) (only if an emergency number is set).

### Set-up/Change

In standby mode:

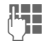

Press and hold digit key (2-9).

If the key is not already assigned, the Hotkey menu will appear.

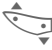

Scroll to select a function Or Phone number-

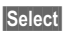

Select soft key to assign Hotkey action. (If you select Phone number, you will be taken to the SIM phone book to select a number)

To change the action for an already assigned Hotkey.

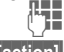

Press number

[action]

Select soft key to select the assigned function.

Change Select soft key to reassign Hotkey.

### Clear speed dialing key

To clear a speed dialing key, press the key then select the feature that is currently programmed (shown on the right soft key).

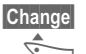

Select soft key.

Scroll to the "Empty" selection

Select

Select soft key.

## Apply

To select a stored phone number or start a stored application:

In standby mode:

Press digit key.

The assignment of digit key is displayed instead of the standard right soft key. Select and hold soft key to launch function or place phone call.

#### Shortcut:

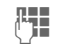

Press and hold desired digit key to begin action.

### Emergency call

If the keypad has a red (9WVZ) key, the key can be set for emergency calls.

To activate the red (9WNZ) emergency key:

Menu  $\rightarrow$  Setup  $\rightarrow$  Device  $\rightarrow$ Keys → Emergency call

# Fast Access Keys

### Quick menu selection

All menu functions are numbered internally. The relevant sequence of numbers is shown in the upper right corner of the display.

Enter the appropriate sequence of numbers to navigate directly to a desired function

For example, to launch the calculator:

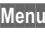

Menu Select soft key.

(3 DEF) Press for Office.

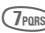

(7PORS) Press for Calculator

# Audio

Use the audio menu to customize your phone's sounds.

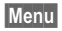

Menu → Audio → select a function:

# **Ringer setting**

Turn the ringer on or off (or shorten it to a beep).

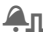

▲ Displays when beep is activated.

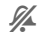

Displays when all ringer tones are turned off.

## Volume

Select the range: Anv call Calls VIP calls Alarm Messages

Cell broadcast GSM

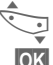

Set volume.

OK Confirm.

Displays increasing volume.

Press and hold (\*) to turn ringer on and off in standby mode.

## Melodies

You can choose from 38 pre-loaded melodies and four additional melodies you have composed and stored vourself.

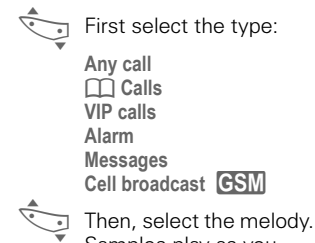

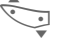

Samples play as you scroll through the menu.

OK Confirm.

# Audio

## **Compose melody**

You can also use your keypad to compose your own melodies.

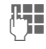

Keys 1 to 7 correspond to whole notes: C, D, E, F, G, A, B.

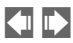

Go back and forward in the melody by one note.

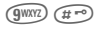

Press to set note half a tone higher or lower.

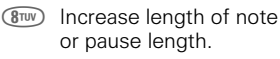

- In the second second
- ⊕ ⊖ Use the left side keys to set a note one octave higher or lower.

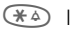

- Insert a pause.
- Options

The menu offers further functions:

Insert note, Delete note, Playback, Delete melody, Load melody, Save melody and Playback speed.

## **Melody manager**

You can use this function to manage your melodies.

| Menu | <b>→</b> | Audio<br>Melody | →<br>ma | Melodies<br>nager | <b>&gt;</b> |
|------|----------|-----------------|---------|-------------------|-------------|
|      |          | or              |         |                   |             |
| Menu | →        | Surf &          | Fun     | →                 |             |

Melody manager

### Load

To change, play and save a personally composed melody, load the melody from Individual 1 –

Individual 4 or from the Flex Memory (p. 84).

Options Open menu.

Load Select option and assign storage location.

#### Save

Store a loaded melody in Individual 1 – Individual 4 or in Flex Memory (\*.mid).

Play Li

Listen to the melody.

# Audio

### Receive melody

A melody can also be sent to your phone via IrDA or WAP (GSM).

When a melody has been received, an icon appears above the left soft key.

Select this key to start the melody manager.

Ringer tones, operator bitmaps, screensavers and other services for your Siemens Mobile Phone can be found at: http://www.icm.siemens.com

#### Melody manager menu

| Options  | Open menu.                                                                   |
|----------|------------------------------------------------------------------------------|
| Play     | Play the current melody.                                                     |
| Save as  | Store melody in<br>Individual 1 – Individual 4 or<br>in Flex Memory (*.mid). |
| Send via | Send/print via SMS or IrDA (p. 87).                                          |
| Load     | Load melody from<br>Individual 1 – Individual 4 or<br>from Flex Memory.      |
| Delete   | Delete melody from<br>Individual 1 – Individual 4.                           |

## Call screening

**c**8!

Only calls from numbers that are listed in the address book are signaled (audibly or by silent alert). Other calls show only on the display.

As with any other calls, if you do not accept these calls, they are forwarded to your mailbox (p. 52).

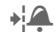

Displays when call screening is activated.

## Silent alert

To avoid being disturbed by the ringer, you can activate the silent alert (vibrating alarm) instead. The vibrating alarm and the ringer can also be active simultaneously, such as when you're in very noisy surroundings. The vibrating alarm is deactivated when the phone is connected to a Car Kit.

## Key tones

Set key press tones to Click, Tone or Silent

## Minute beep

During a call, the phone sounds a beep after every minute as a reminder of the time elapsed.

## Info tones

Activate or deactivate all service and alarm tones or use Extended to activate/deactivate tones

# Setup

The Setup menu allows you to set up a variety of your phone's most basic settings.

## Device

Menu → Setup → Device → select a function:

### Language

Set the language of the display text. When "automatic" is set, the language of your service provider is used. If a language that you do not understand is set, the phone can be reset to the language of your service provider by entering the following characters:

\*#0000#

### Display

#### Own greeting

You can create a greeting that is displayed when you switch on the phone.

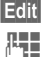

Edit Activate and deactivate.

Delete old greeting and create a new one.

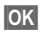

Confirm changes.

#### Screensaver

The screensaver shows a graphic on the display after a user-defined period of time. It protects the phone against unauthorized use, like the key lock (p. 75). An incoming call or a long press on P deactivates the function.

Options:

- Enable or disable the function.
- Set style: Special graphic, analog clock.
- Load graphic via **Bitmap viewer** (p. 44).
- Preview screensaver.
- Set timeout period for screensaver launch.
- Activate password query as security setting.

When the screensaver is activated, press any key to return to standby mode before dialing.

#### Bitmap viewer

See p. 44 Bitmap viewer.

#### Illumination (Backlight)

The display illumination can be switched on and off (this affects the standby time).

#### **Big letters**

You can change the font size of the display.

#### Contrast

Sets the display contrast level.

# Setur

Menu → Setup → Device -> Select a function:

### Kevs

#### Any to answer

You can use any key to accept incoming calls (except or reject key).

#### Auto key lock

The key pad is automatically locked if one minute elapses since any key was last pressed. This prevents the phone from being used accidentally. However, you can still receive calls and make emergency calls.

The keypad can also be directly locked and unlocked.

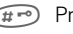

(#=) Press and hold.

OK Confirm (only when phone is being turned off).

#### Key tones

Set key press tones to Click. Tone or Silent

#### Emergency call

Emergency call enables the red (9) emergency key (if available).

To activate this function select Emergency call.

To assign an emergency number to the red (9www) key, see p. 69.

### Status

#### Factory settings

The phone is reset to the default values (does not apply to SIM card and network settings).

#### Phone identity

The phone identity number (IMEI) are displayed. This information may be useful for customer service

#### Fast search

Speeds up network reconnection, reducing standby time.

### T9 input

#### T9 preferred

Select or deselect T9 Text Input as default setting.

#### T9 language

Select the language in which T9-composed messages will be written

# Security

The use of security codes can protect the phone and SIM card from misuse.

Keep these confidential numbers in a safe place where you can access them again if required.

| PIN           | Protects your SIM card (personal identification number).                                                 |
|---------------|----------------------------------------------------------------------------------------------------|
| PIN2          | This is needed to set the charge detail display and to access additional functions on special SIM cards. |
| PUK           | Key code. Used to unlock SIM cards after the wrong PIN has been entered.                                 |
| Phone<br>code | Protects your phone.                                                                                     |
| Monu          | Cotum -                                                                                                  |

Menu → Setup → Security → select a function:

### Codes

#### PIN control

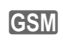

Depending on your Service Provider, the PIN may be requested each time the phone is turned on. You can deactivate this feature but you risk unauthorized use of the phone.

Some service providers do not permit this function.

#### Change PIN

You can change the PIN to any 4 to 8 digit number.

Enter old PIN.

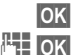

Select soft key.

Enter **new** PIN.

Ь ОК

### Repeat **new** PIN.

#### Change PIN2

GSM

GSM

You can use the same process to change a PIN 2, if PIN 2 is available.

#### Phone code

There are two different versions of the phone code. The first version has a default value of "0000." The second version requires entry of a phone code value before the phone code can be used. If you do not plan to use this feature regularly, enter "0000" as the default. With Version two (2), if you forget the phone code and enter the incorrect code three times the phone will remain locked in the current mode.

It is a good idea to write this number down and save it. In the event you do not have your phone code, try "0000." If this does not work, call your service provider.

#### Clear SIM card barring

If the PIN is entered incorrectly three times, the SIM card is locked. Follow instructions and enter the PUK (MASTER PIN) your service provider has given you together with the SIM card. If MASTER PIN or PIN is lost, please contact your service provider.

# Setur

OK Confirm code

#### Phone code

The first time the phone code is used, you will be prompted to define and enter a code number (4-8 digits).

#### Please do not forget this code!

It applies to other functions as well, but it may be changed at any time (p. 76).

## Only -0

(if available, PIN2 protected) The dialing options are restricted to numbers located on your Protected SIM: new entries cannot be made. If only area codes are entered, the relevant phone numbers can be added to these manually before dialing.

Depending on whether the SIM phone book is stored on the SIM card or in the phone, PIN 2 or phone code are requested before the entries can be changed.

### Last 10 only

(if available, phone code protected) Outgoing calls are limited to the call list (p. 50) of the last 10 dialed numbers

### This SIM only

(phone code protected)

It is possible to use a different SIM when this setting is activated, but vou will be prompted to enter the mobile phone code.

### Turn Babysitter off

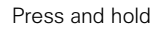

Enter phone code.

Select soft key.

### Activate Babysitter

Menu → Setup →

tion on p. 76.

Babysitter

Security >

(if available, phone code protected) Calls can be made only to a single,

user-defined phone number, which is

dialed by selecting and holding the

select a function:

Before using any of these features,

please read the phone code informa-

soft key.

- Menu → Setup → Security → Babysitter
  - Select Select soft key to select Babysitter.
    - Enter phone code (see instructions below)

    - OK Confirm code.

  - Change Select soft key.
    - Select a phone number from the address book or enter a new one (with name). The babysitter is now active.

77

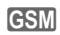

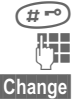

Press and hold.

# Setur

## Network

Depending on the technology (GSM or TDMA) used, the descriptions of individual functions may vary.

Menu → Setup → Network → select a function:

### Configuration

#### Network info

The list of networks currently available is displayed.

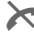

Indicates forbidden service providers.

#### Choose network

A network search is initiated. This is useful if you are away from your home network or wish to register in a different network The network information list is rebuilt

#### Preferred network

GSM

The backup service providers vou prefer if your home service provider's network is not currently available

When this function is activated vour home service provider is displayed first.

> List Display list of preferred networks. You can edit this as required:

Create a new entry:

Empty Select Entry then scroll to a name in the list of the service providers and select it (Your new choice will appear in the preferred list.)

Change or delete an existing entry:

[provider] Select Options and Delete to delete it. or select Change and scroll to another name from the list of service providers and Select.

# Setup

Menu → Setup → Network → Configuration → User settings

#### User settings

Your phone can be operated in TDMA networks as well as in GSM networks. You can set one of these operational modes as standard or switch between the two modes automatically.

When turning on the phone for the first time, automatic selection is active.

Automatic selection

When automatic selection is active, the phone will search for an acceptable GSM or TDMA network.

Depending on the status, the currently available network is displayed for selection.

GSM Only

Only GSM networks will be used when a SIM card is inserted.

#### TDMA Only

Only TDMA networks will be used when a SIM card is inserted.

### Barrings

Locking restricts the use of your SIM card (not supported by all service providers). You need a 4-digit password that your service provider supplies you. You may need to be registered separately for each lock.

#### Outgoing calls

All outgoing calls (except 911 and 112 emergency numbers) are barred.

#### Outgoing international

Only domestic calls can be made.

# Outgoing international except home country

International calls are not permitted. However, you can make calls to your home country when abroad.

#### All incoming calls

The phone is barred for all incoming calls. (Forwarding all calls to the mailbox has a similar effect.)

#### When roaming

You do not receive calls when you are outside your home network. This means that no charges are incurred for incoming calls when roaming.

#### Status check

Displays information on your phone's lock status: lock is set, lock is not set or status is unknown (for example, with a new SIM card).

#### Clear all

All locks are cleared.

GSM CRI

# Setur

### User group

GSM c8!

Menu → Setup → User group→ select a function:

If offered by the service provider, this service enables groups to be formed. These have access, for example, to internal (company) information or special tariffs which apply to them. Check with your service provider for details

#### User aroup

Activate or deactivate the function "User group" must be deactivated for normal phone use.

#### Select group

You may select or add groups other than the preferred groups (see below). The service provider supplies vou with code numbers for the aroups.

#### Outgoing access

In addition to network control for a user group, it is possible to choose whether outgoing calls outside the group are permitted. If the function is deactivated, only calls within the group are permitted.

#### Preferred group

If activated, only calls within this standard user group can be made (depending on the network configuration).

## During a Call

Menu → Setup → During a call → select a function.

### Call waiting

**c**8!

GSM c8

TDMA 98

If you are registered for call waiting. vou can confirm whether it is set. You can also activate or deactivate the function (p. 20).

### Hide ID

When you make a call, your number may be displayed on the recipient's phone (depending on the service provider).

To suppress this display, you may activate the "Hide ID" mode for the next call or for all subsequent calls. (You may need to register with your service provider for this function.)

### Prefix code

Prefix codes are needed when dialing international numbers. For example all international calls placed from the US require the international access prefix "011". To place an international call in TDMA mode, you may still access the international dialing codes through +List, but you will be prompted to enter the international access prefix. These prefix codes must be preset (see p. 23 Placing International Calls)

# Setup

## Connectivity

Menu → Setup → Connectivity → select a function:

### GPRS

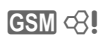

#### (General Packet Radio Service)

GPRS is a new, faster method for transmitting data in the mobile network. If you use GPRS, you can be permanently connected to the Internet if the network capacities suffice. Advantages of GPRS include:

- WAP data is transmitted faster.
- E-mails are sent and received without loss of time.
- You can chat without long delays.

This service is not yet supported by all service providers.

#### GPRS

Your telephone is a modern device based on the latest GPRS technology. This technology is currently evolving and the networks are being built up at the present time. In the coming months, further increases in performance are planned. In order to ensure the GPRS functionality of your phone, Siemens is offering a software update free-of-charge, which you can easily carry out yourself. Your phone is then fit for the future.

Up-to-date information can be found at www.icm.siemens.com.

#### Switch GPRS off, Switch GPRS on

Activate or deactivate GPRS function for all relevant applications.

# Setur

### GPRS info

Displays information on your GPRS connectivity status.

GPRS ΔΡΝ· settinas Enter the address of your service provider.

Login name:

Enter login name.

Password:

Enter password (displayed as a series of asterisks)

CSD settings Dial-up no .:

- (Circuit Enter ISP number Switch Data) Call type:
  - Select ISDN or Analog.

Login name:

Enter login name.

Password<sup>1</sup>

Enter password (displayed as a series of asterisks).

Menu → Setup → Connectivity → select a function.

### Serial Conn.

You will be prompted to choose either IrDA or Accessories for your phone's serial connection. Turn off Ir-DA before connecting data cable.

#### IrDA (infrared data port)

To send information via infrared, the phone must be used with other devices that also have an integrated infrared port. Align the infrared windows (the maximum distance is 12) inches) and send the information Note: All accessories must be removed from the phone in order to activate IrDA

Select Highlight IrDA to activate.

Display indicator (in standby mode):

When activated.

During transmission.

#### Accessories

Select Highlight Accessories to activate.

#### WAP browser

Select the desired profile from the list (p. 47).

### Fax/data mode

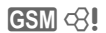

See page 86.

### Authentication

| ~  |   |   |     |    |
|----|---|---|-----|----|
| ٢. | a |   | 1.  |    |
|    |   | ~ | Π١  | '/ |
| L. | - | - | 4.1 | ш  |

Activate or deactivate encrypted WAP dial-up.

## Time/Date

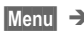

Menu → Setup → Time/Date

The clock must be set correctly the first time you turn the phone on. (See page 62 for details.)

# Setur

## Accessories

Menu → Setup → Accessories -> select a function:

### Car Kit

If an original Siemens car kit is used. the profile is activated automatically as soon as the phone is connected to the car kit

#### Adjustable settings:

Auto answer (factory default: on)

Calls are automatically accepted after the third ring when the car's engine is running.

### Headset

If an original Siemens headset is used, the profile is activated automatically as soon as the headset is plugged in.

#### Adjustable settings:

Auto answer (factory default: off)

Calls are automatically accepted after the third ring. (You should be wearing the headset when this function is enabled.)

Caution! With auto answer enabled. incoming calls may be answered without your knowledge (for example, if you are distracted or are away from the phone).

#### Automatic settings:

- Accept call with the Call key on the phone (C) or PTT button (Push To Talk) on the headset when the key lock is activated.
- Activate voice dialing with the PTT button (only when PTT headset is used).

## Flex Memory

The phone has flexible memory. This means that there is a certain amount of memory that can be used for information such as contacts, voice memos, or other saved files. The table below shows the type of files that may be saved.

To organize your files, you can use Flex Memory just like a PC file manager. With the exception of Contacts, Flex Memory assigns special folders to different data types:

Menu → Surf & fun → Flex Memory

A list of folders and files is displayed.

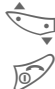

Scroll up and down.

Go back to previous menu.

To open a highlighted file:

Open Select soft key

| Bitmap                         | *.bmp |
|--------------------------------|-------|
| Start Bitmap viewer (p. 44).   |       |
| Melodies                       | *.mid |
| Start melody manager (p. 72).  |       |
| SMS                            |       |
| SMS messages (Out),            | *.smo |
| SMS messages (In).             | *.smi |
| The messages are displayed in  |       |
| the editor.                    |       |
| Voice Memo                     | *.vmo |
| Play back voice memos (p. 54). |       |
| Business card                  | *.vcf |
| Stored in vCard format.        |       |
| Alarm                          | *.VCS |
| Stored in vCalendar format     |       |
|                                |       |

Miscellaneous Other files

#### Flex memory menu

Options Open menu.

Depending on whether you have highlighted a file or a folder, you are offered different options.

| Open                                | Open folder.                                                         |  |  |
|-------------------------------------|----------------------------------------------------------------------|--|--|
| Start                               | Start application according to the file format.                      |  |  |
| Mark/Unmark                         | Highlight files/remove<br>highlighting.                              |  |  |
| Delete                              | Delete all highlighted files.                                        |  |  |
| Delete all                          | Delete all entries. PIN must be entered.                             |  |  |
| New folder                          | Create and name a new folder (the folder must be on the same level). |  |  |
| Rename                              | Rename a highlighted file.                                           |  |  |
| Send via                            | See page 87.                                                         |  |  |
| Sort                                | Set sort criteria<br>(alphabetical, file type,<br>chronological).    |  |  |
| Attributes                          | Display information on the file or folder selected.                  |  |  |
| Drive info                          | Display the capacity used and available.                             |  |  |
| To ensure you have enough memory to |                                                                      |  |  |
| keen vour nho                       | no running emoothly always                                           |  |  |

To ensure you have enough memory to keep your phone running smoothly, always delete data that is no longer needed.

# XTNDConnect Sync Software

# XTNDConnect Sync software

With PC Synchronization software, contact and schedule information can be synchronized between your phone and Windows<sup>®</sup> Outlook<sup>®</sup> and Lotus Notes.

The synchronization software operates with the S46 only. If you have a different Siemens mobile phone, please only use software for that product.

#### Software installation

If you currently have synchronization software for another Siemens mobile phone, please uninstall that software before installing the XTNDConnect Sync software for the S46.

Insert the CD-ROM into your PC's drive. Dialog boxes will guide you through the installation process.

#### **Operating instructions**

The PC Synchronization software offers detailed operating instructions and online help.

#### Connection

Phone and PC must be connected via infrared (IrDA) or cable. Cable connection and IrDA cannot be used simultaneously.

To ensure optimum data flow when connecting your phone to a computer with a cable, we recommend you use only original Siemens accessories (for example, Datacable).

## Fax/Data Mode Using a PC GSM

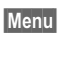

Menu → Setup → Connectivity > Fax/data mod

Faxes and data may be transmitted and received when the phone is connected to a PC. In order to do this. the phone must be connected via infrared or a data cable to a PC installed with data/fax communication software (available from a third party source).

Fax and data services must be enabled by the service provider. Different networks support different types of fax/data reception. Contact your service provider for details.

## Fax/data mode

08

Your service provider must provide vou with a number for your telephone and a separate fax/data number.

### Sending

Start your PC communication software program and enter the required destination phone number.

### Receiving

When a fax or data is being received, the call is signaled by a special ring and the type of call (either fax or data) will be displayed.

Start the communication software program in your PC to receive the fax/ data

### Voice/fax

#### Sending

Menu → Setup →

Connectivity -> Fax/data mode -> Send vce/fax

Set this function on the phone before transmission so that you can switch from voice mode to fax mode.

While the connection is being set up, the following soft key is briefly available.

Voice/fx

Switch to Send vce/fax mode; you may now send a fax

### Receiving

(Only if a special fax or data number is not available)

Start the required communication program in your PC and switch on the function at the phone during the call (the PC accepts the connection).

Menu → Setup → Connectivity → Fax/data mode -> Voice/fax rec

### End transmission

End transmission in the PC software and/or press 🔂.

86

# Send/Print

## Send via ...

The phone offers several options to transmit or receive messages and data.

### SMS

Address book entries, Business cards, appointments, memos and other data can be sent as an SMS to other compatible mobile phones.

If necessary, larger messages may be split into several SMS messages.

### IrDA

To send information via infrared, the phone must be used with other devices that also have an integrated infrared port. Align the infrared windows (the maximum distance is 12 inches) and send the information. Note: All accessories must be removed from the phone in order to activate IrDA (p. 82).

This device can be a mobile phone, PDA, PC or printer.

## Print via IrDA

You can use your phone to send messages or data to a printer with an infrared port.

## Troubleshooting

Should you have any questions when using the phone, we are available 24 hours a day at www.icm.siemens.com. Below, we have also listed some of our frequently asked questions.

| Problem                                           | Possible causes                                             | Possible solutions                                                                                                    |
|---------------------------------------------------|-------------------------------------------------------------|----------------------------------------------------------------------------------------------------|
| Phone cannot be switched on.                      | On/Off key not pressed long enough.                         | Press On/Off key for at least two seconds.                                                                                                    |
|                                                   | Dead battery.                                               | Charge battery. Check charging indicator in the display.                                                                                               |
|                                                   | Battery contacts dirty.                                     | Clean contacts.                                                                                                    |
|                                                   | (See also below, under<br>"charging error")                 |                                                                                                    |
| Standby time too short.                           | Frequent use of the organizer and games.                    | Restrict use if necessary.                                                                                                    |
|                                                   | Fast search active.                                         | Deactivate fast search (p. 75).                                                                                                    |
|                                                   | Display illumination on.                                    | Switch off display illumination (p. 74).                                                                                                    |
|                                                   | Unintentional keystroke (illumination).                     | Activate key lock (p. 75).                                                                                                    |
| Charging error<br>(charge icon not<br>displayed). | Battery totally discharged.                                 | 1) Plug in charger cable. 2) Wait approximately 5 - 10 minutes until the charge icon is displayed. 3) Charge for 2 - 3 hours.                          |
|                                                   | Temperature out of range:<br>32°F to 104°F (0 °C to 40 °C). | Make sure the ambient temperature is right, wait a while, then charge again.                                                                           |
|                                                   | Contact problem.                                            | Check power supply and connection to the phone.<br>Check battery contacts and device interface, clean<br>them if necessary, then insert battery again. |
|                                                   | No power supply.                                            | Plug in to different socket or check voltage.                                                                                                    |
|                                                   | Wrong charger.                                              | Use only original SIEMENS accessories.                                                                                                    |
|                                                   | Battery faulty.                                             | Replace battery.                                                                                                    |
| Card error.                                       | SIM card not correctly inserted.                            | Make sure that the SIM card is correctly inserted (p. 11).                                                                                             |
|                                                   | SIM card contacts dirty.                                    | Clean the SIM card with a dry cloth.                                                                                                    |
|                                                   | SIM card with wrong voltage.                                | Use 3V SIM cards only.                                                                                                    |
|                                                   | SIM card damaged (for example, broken).                     | Inspect the damage.<br>Return the SIM card to service provider.                                                                                        |

# Troubleshooting

| Problem                                                        | Possible causes                                                | Possible solutions                                                                                                    |
|----------------------------------------------------------------|----------------------------------------------------------------|----------------------------------------------------------------------------------------------------|
| No connection to<br>network.                                   | Signal weak.                                                   | Move to a higher elevation, to a window or open space.                                                                 |
|                                                                | Outside range.                                                 | Check service provider coverage map.                                                                                   |
|                                                                | Fixed mode.                                                    | Switch mode to automatic (p. 79).                                                                                      |
|                                                                | SIM card not valid.                                            | Reclaim at the service provider.                                                                                       |
|                                                                | New network not authorized.                                    | Try manual selection or select a different network (p. 78).                                                            |
|                                                                | Network barring is set.                                        | Check barrings (p. 79).                                                                                                |
|                                                                | Network overloaded.                                            | Try again later.                                                                                                    |
| Phone loses network.                                           | Signal too weak.                                               | Reconnection to another service provider is automatic (p. 78). Switching the phone off and on again may speed this up. |
| Communication<br>difficult in car with<br>hands-free function. | Ambient noise level too high.                                  | Use Car Kit (Car Solutions, p. 95).                                                                                    |
| Calls not possible.                                            | Dialing error.                                                 | New network not authorized (p. 78).                                                                                    |
|                                                                | New SIM card inserted.                                         | Check for new restrictions.                                                                                            |
|                                                                | Charge limit reached.                                          | Reset A/c limit with PIN 2 (p. 51).                                                                                    |
|                                                                | Credit used up.                                                | Load credit.                                                                                                    |
| Certain uses of the phone not possible.                        | Call restrictions are set.                                     | Barrings may have been set by your service provider. (See p. 79.)                                                      |
|                                                                | The phone number has more than 20 digits.                      | Check phone number.                                                                                                    |
| Entries cannot be<br>made to<br>Addressbook/<br>Phone book.    | Addressbook/Phone book is full.                                | Delete Addressbook/Phone book entries (p. 26).                                                                         |
| Voice mail does not work.                                      | Call forward to the mailbox is not set.                        | Set call forward to the mailbox (p. 52).                                                                               |
| SMS (text<br>message) <b>M</b><br>flashes.                     | SMS memory full.                                               | Delete messages (SMS) to free memory space (p. 34).                                                                    |
| Function cannot be set.                                        | Not supported by service provider or registration is required. | Contact your service provider.                                                                                         |

# Troubleshooting

| Problem                             | Possible causes                                                                     | Possible solutions                                                                                                    |  |
|-------------------------------------|-------------------------------------------------------------------------------------|----------------------------------------------------------------------------------------------------|--|
| Charge counter does not work (GSM). | Charge pulse not transmitted.                                                       | Contact your service provider.                                                                                                    |  |
| Message cannot<br>be sent.          | Some service providers do not support this service.                                 | Check with your service provider.                                                                                                    |  |
|                                     | Phone number of the service center is not set or is wrong.                          | Enter or modify service center phone number (p. 39).                                                                                                    |  |
|                                     | SIM card contract does not support this service.                                    | Contact your service provider.                                                                                                    |  |
|                                     | Service center overloaded.                                                          | Retry message.                                                                                                    |  |
|                                     | Addressee does not have a<br>compatible phone.                                      | Verify that addressee has a compatible phone.                                                                                                    |  |
| PIN error.                          | Three incorrect entries.                                                            | Enter the MASTER PIN (PUK) provided<br>with the SIM according to the instructions.<br>If MASTER PIN or PIN has been lost,<br>contact your service provider. |  |
| Phone code error.                   | Three incorrect entries.                                                            | Contact Siemens Service (p. 91).                                                                                                    |  |
| Service provider<br>code error.     | No authorization for this service.                                                  | Contact your service provider.                                                                                                    |  |
| Too few/too many menu items.        | Functions may have been added or removed by your service provider via the SIM card. | Contact your service provider.                                                                                                    |  |
| No fax possible.                    | Incorrect settings in the PC.                                                       | Check settings (p. 86).                                                                                                    |  |
|                                     | No authorization for this service.                                                  | Contact your service provider.                                                                                                    |  |
|                                     | Wrong infrared driver in the PC.                                                    | Install latest infrared driver.                                                                                                    |  |
|                                     | Mode set to "TDMA Only."                                                            | Set "GSM Only" (p. 79)                                                                                                    |  |
| Damage                              |                                                                                     |                                                                                                    |  |
| Severe shock.                       | Remove battery and SIM and insert them again. Do not dismantle the phone.           |                                                                                                    |  |

Press **\* # 9 9 9 9 #** to display the hardware and software versions for service information. Further information can be found on the Internet at:

http://www.icm.siemens.com

# **Siemens Service**

| or in the Troubleshooting se<br>er Guide (p. 88). | ection of this Us-  |  |  |  |
|---------------------------------------------------|---------------------|--|--|--|
| If repair work is necessary, please contact       |                     |  |  |  |
| one of our service centers:                       | 0.00.40.00.00       |  |  |  |
| Abu Dhabi                                         |                     |  |  |  |
| Argentina                                         | U 80 08 88 98 78    |  |  |  |
| Australia                                         | 18 UU bZ Z4 14      |  |  |  |
| Austria                                           |                     |  |  |  |
| Banrain                                           |                     |  |  |  |
| Bangladesn                                        |                     |  |  |  |
| Belgium                                           |                     |  |  |  |
| Bosnia Herzegovina                                |                     |  |  |  |
| Brazil                                            | 0 80 07 07 12 48    |  |  |  |
| Brunei                                            |                     |  |  |  |
| Bulgaria                                          |                     |  |  |  |
| Cambodia                                          |                     |  |  |  |
| Lanada                                            | 1 88 87 77 02 11    |  |  |  |
| China                                             | 0 21 50 31 81 49    |  |  |  |
| Croatia                                           |                     |  |  |  |
| Czech Republic                                    |                     |  |  |  |
| Denmark                                           |                     |  |  |  |
| Dubai                                             |                     |  |  |  |
| Egypt                                             |                     |  |  |  |
| Estonia                                           |                     |  |  |  |
| Finland                                           | 09 22 94 37 00      |  |  |  |
| France                                            | 01 56 38 42 00      |  |  |  |
| Germany *                                         | 0 18 05 33 32 26    |  |  |  |
| Greece                                            | 0 80 11 11 11 16    |  |  |  |
| Hong Kong                                         |                     |  |  |  |
| Hungary                                           | 06 14 71 24 44      |  |  |  |
| Iceland                                           | 5 11 30 00          |  |  |  |
| India                                             | 01 13 73 85 89 - 98 |  |  |  |
| Indonesia                                         | 0 21 46 82 60 81    |  |  |  |
| Ireland                                           | 18 50 77 72 77      |  |  |  |
| Italy                                             | 02 66 76 44 00      |  |  |  |
| Ivory Coast                                       |                     |  |  |  |
| Jordan                                            | 0 64 39 86 42       |  |  |  |
| Kenya                                             |                     |  |  |  |
| Kuwait                                            | 2 45 41 78          |  |  |  |

Simple, straightforward support for technical and operational questions is available from our online support service on the Inter-

net: www.icm.siemens.com

| Latvia               |       |    | 7  | 50 11 14 |
|----------------------|-------|----|----|----------|
| Lebanon              |       |    | 01 | 44 30 43 |
| Libya                |       | 02 | 13 | 50 28 82 |
| Lithuania            |       | 8  | 22 | 74 20 10 |
| Luxembourg           |       |    | 43 | 84 33 99 |
| Macedonia            |       |    | 02 | 13 14 84 |
| Malaysia             |       | 03 | 21 | 63 11 18 |
| Malta                | 00 35 | 32 | 14 | 94 06 32 |
| Mauritius            |       |    | 2  | 11 62 13 |
| Mexico               | 01    | 80 | 07 | 11 00 03 |
| Morocco              |       |    | 22 | 66 92 32 |
| Netherlands          | 0     | 90 | 03 | 33 31 00 |
| New Zealand          |       | 08 | 00 | 27 43 63 |
| Norway               |       |    | 22 | 70 84 00 |
| Oman                 |       |    |    | 79 10 12 |
| Pakistan             |       | 02 | 15 | 66 22 00 |
| Philippines          |       | 0  | 27 | 57 11 18 |
| Poland               |       | 08 | 01 | 30 00 30 |
| Portugal             |       | 8  | 00 | 85 32 04 |
| Qatar                |       |    | 04 | 32 20 10 |
| Romania              |       | 02 | 12 | 04 60 00 |
| Russia               |       | 09 | 57 | 37 29 52 |
| Saudi Arabia         |       | 0  | 22 | 26 00 43 |
| Serbia               |       | 01 | 13 | 22 84 85 |
| Singapore            |       |    | 62 | 27 11 18 |
| Slovak Republic      |       | 02 | 59 | 68 22 66 |
| Slovenia             |       | 0  | 14 | 74 63 36 |
| South Africa         |       | 08 | 60 | 10 11 57 |
| Spain                |       | 9  | 02 | 11 50 61 |
| Sweden               |       | 0  | 87 | 50 99 11 |
| Switzerland          |       | 08 | 48 | 21 20 00 |
| Taiwan               |       | 02 | 25 | 18 65 04 |
| Thailand             |       | 0  | 22 | 68 11 18 |
| Tunisia              |       | 0  | 71 | 86 19 02 |
| Turkey               | 0     | 21 | 65 | 79 71 00 |
| Ukraine              | 8     | 80 | 05 | 01 00 00 |
| United Arab Emirates |       | 0  | 43 | 31 95 78 |
| United Kingdom       | 0     | 87 | 05 | 33 44 11 |
| USA                  | 1     | 88 | 87 | 77 02 11 |
| Vietnam              |       |    | 45 | 63 22 44 |
| Zimbabwe             |       |    | 04 | 36 94 24 |

\* 0,12 euro/minute

## Specifications

## **Declaration of conformity**

Siemens Information and Communication Mobile hereby declares that the phone described in this user guide is in compliance with essential requirements and other relevant provisions of European Directive 1999/5/EC (R&TTE).

The declaration of conformity (DoC) concerned has been signed. Please call the company hotline if you require a copy of the original. The SAR recommendations of ICNIRP have been met.

# Exposure to radiofrequency signals

Your wireless handheld portable telephone is a low power radio transmitter and receiver. When it is ON, it receives and also sends out radiofrequency (RF) signals.

In August 1996, The Federal Communications Commission (FCC) adopted RF exposure guidelines with safety levels for hand-held wireless phones. Those guidelines are consistent with the safety standards previously set by both U.S. and international standards bodies: American National Standards Institute (ANSI) C95.1 (1992) National Council of Radiation Protection and Measurement (NCRP) Report 86 (1986) International Commission of Non-Ionizing Radiation Protection (ICNIRP) 1996 Ministry of Health (Canada) Safety Code 6

Those standards were based on comprehensive and periodic evaluations of the relevant scientific literature. For example, over 120 scientists, engineers, and physicians from universities, government health agencies, and industry reviewed the available body of research to develop the ANSI standard (C95.1).

The design of your phone complies with the FCC guidelines (and those standards). For additional information concerning exposure to radio frequency signal, see the statement by the FDA at the end of this user guide.

## **Technical data**

| GSM 900 class:      | 4 (33 dBm)            |  |  |
|---------------------|-----------------------|--|--|
| GSM 1900 class:     | 1 (30 dBm)            |  |  |
| TDMA 800 class IV:  | (0.6 W ERP)           |  |  |
| TDMA 1900 class IV: | (0.6 W ERP)           |  |  |
| Weight:             | 123g/4.3OZ            |  |  |
| Dimensions:         | 118 x 46 x 21mm       |  |  |
|                     | (94 cm <sup>3</sup> ) |  |  |
| Operating voltage:  | 3.8 Volts             |  |  |
| Standby time:       |                       |  |  |
| GŚM:                | Up to 200 hours       |  |  |
| TDMA:               | Up to 150 hours       |  |  |
| Talk time:          |                       |  |  |
| GSM:                | Up to 300 minutes     |  |  |
| TDMA:               | Up to 150 minutes     |  |  |
| SIM card:           | 3 Volt                |  |  |

### **Trademarks**

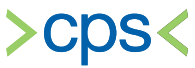

CPS is a trademark of Cambridge Positioning Systems Limited.

## **Maintenance tips**

- The SIM card should be treated with the same care as a credit card. Do not bend or scratch it or expose it to static electricity.
- Clean the card with a damp cloth or an anti-static wipe without chemical cleaning agents.
- Protect the phone from moisture and shocks. Do not expose your phone to direct sunlight.
- Remove the battery if you are not going to use the phone for extended periods of time (more than one month).

#### Phone ID

You will need the following details if you lose your phone or SIM card. Please enter the number of the SIM card (found on the card):

.....

15-digit serial number of the phone (under the battery):

Customer Service number of the service provider:

#### Lost phone

If you lose your phone or SIM card, contact your service provider immediately to prevent misuse.

# Accessories

#### Li-Ion Battery (850 mAh)

#### Travel Charger

Portable charger with automatic voltage selection (100 – 240 V) for international use.

#### **Desk Top Charger**

Dual-slot unit allows for charging of your phone and a spare battery.

#### Headset PTT

Optimum freedom of movement with excellent call quality. Including PTT (Push To Talk) button to accept calls and to activate voice dialing.

#### Belt Clip

Holds phone securely when not in use or when used with your headset.

#### Leather Case

Offers additional protection from dirt and outside damage.

#### Car Charger

Connects by simply plugging into the car's cigarette lighter socket (12/24 Volt).

#### Car Charger/Headset Adapter

Allows simultaneous usage of Headset and Car Charger.

#### Car Kit Portable

Hands-free kit with integrated loudspeaker, microphone and auto answer feature. Simply plug the kit into the car's cigarette lighter socket.

#### Mobile Holder

Secures the phone inside a car. Makes an ideal combination with the Headset PTT or the Car Kit Portable.

#### MP3 player USB

Stereo headset for handsfree talking and superior sound quality when playing MP3 audio files. The 32 MB MultiMedia Card records 30 minutes of music in premium quality. The package includes the software for downloading and the USB connecting cable.

#### Data Cable

To connect the phone with the RS 232 port on a PC.

For more information or to purchase accessories, visit our online shop at:

#### www.icm.siemens.com

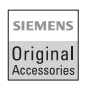

We recommend you use only original Siemens accessories to avoid possible damage and ensure that the phone complies with all relevant regulations.

### The U.S. Food and Drug Administration's (FDA) Center for Devices and Radiological Health Consumer Update on Mobile Phones

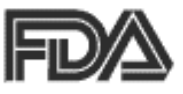

FDA has been receiving inquiries about the safety of mobile phones, including cellular phones and PCS phones. The following summarizes what is know — and what remains unknown — about whether these products can pose a hazard to health, and what can be done to minimize any potential risk. This information may be used to respond to questions.

#### Why the concern?

Mobile phones emit low levels of radio frequency energy (i.e., radio frequency radiation) in the microwave range while being used. They also emit very low levels of radio frequency energy (RF), considered non-significant, when in the stand-by mode. It is well known that high levels of RF can produce biological damage through heating effects (this is how your microwave oven is able to cook food). However, it is not known whether, to what extent, or through what mechanism, lower levels of RF might cause adverse health effects as well. Although some research has been done to address these questions, no clear picture of the biological effects of this type of radiation has emerged to date. Thus, the available science does not allow us to conclude that mobile phones are absolutely safe, or that they are unsafe. However, the available scientific evidence does not demonstrate adverse health effects associated with the use of mobile phones.

#### What kinds of phones are in question?

Questions have been raised about hand-held mobile phones, the kind that have a built-in antenna that is positioned close to the user's head during normal telephone conversation. These types of mobile phones are of concern because of the short distance between the phone's antenna — the primary source of the RF — and the person's head. The exposure to RF from mobile phones in which the antenna is located at greater distances from the user (on the outside of a car, for example) is drastically lower than that from hand-held phones, because a person's RF exposure decreases rapidly with distance from the source. The safety of so-called "cordless phones," which have a base unit connected to the telephone wiring in a house and which operate at far lower power levels and frequencies, has not been questioned.

#### How much evidence is there that hand-held mobile phones might be harmful?

Briefly, there is not enough evidence to know for sure, either way; however, research efforts are on-going. The existing scientific evidence is conflicting and many of the studies that have been done to date have suffered from flaws in their research methods. Animal experiments investigating the effects of RF exposures characteristic of mobile phones have vielded conflicting results. A few animal studies, however, have suggested that low levels of RF could accelerate the development of cancer in laboratory animals. In one study, mice genetically altered to be predisposed to developing one type of cancer developed more than twice as many such cancers when they were exposed to RF energy compared to controls. There is much uncertainty among scientists about whether results obtained from animal studies apply to the use of mobile phones. First, it is uncertain how to apply the results obtained in rats and mice to humans. Second, many of the studies showed increased tumor development used animals that had already been treated with cancer-causing chemicals, and other studies exposed the animals to the RF virtually continuously - up to 22 hours per day.

For the past five years in the United States, the mobile phone industry has supported research into the safety of mobile phones. This research has resulted in two findings in particular that merit additional study:

1. In a hospital-based, case-control study, researchers looked for an association between mobile phone use and either glioma (a type of brain cancer) or acoustic neuroma (a benign tumor of the nerve sheath). No statistically significant association was found between mobile phone use and acoustic neuroma. There was also no association between mobile phone use and gliomas when all types of gliomas were considered together. It should be noted that the average length of mobile phone exposure in this study was less than three years.

When 20 types of glioma were considered separately, however, an association was found between mobile phone use and one rare type of glioma, neuroepithelliomatous tumors. It is possible with multiple comparisons of the same sample that this association occurred by chance. Moreover, the risk did not increase with how often the mobile phone was used, or the length of the calls. In fact, the risk actually decreased with cumulative hours of mobile phone use. Most cancer causing agents increase risk with increased exposure. An ongoing study of brain cancers by the National Cancer Institute is expected to bear on the accuracy and repeatability of these results.<sup>1</sup>

2. Researchers conducted a large battery of laboratory tests to assess the effects of exposure to mobile phone RF on genetic material. These included tests for several kinds of abnormalities, including mutations, chromosomal aberrations, DNA strand breaks, and structural changes in the genetic material of blood cells called lymphocytes. None of the tests showed any effect of the RF except for the micronucleus assay, which detects structural effects on the genetic material. The cells in this assay showed changes after exposure to simulated cell phone radiation, but only after 24 hours of exposure. It is possible that exposing the test cells to radiation for this long resulted in heating. Since this assay is known to be sensitive to heating, heat alone could have caused the abnormalities to occur. The data already in the literature on the response of the micronucleus assay to RF are conflicting. Thus follow-up research is necessary. <sup>2</sup>

FDA is currently working with government, industry, and academic groups to ensure the proper follow-up to these industry-funded research findings. Collaboration with the Cellular Telecommunications Industry Association (CTIA) in particular is expected to lead to FDA providing research recommendations and scientific oversight of new CTIA-funded research based on such recommendations.

Two other studies of interest have been reported recently in the literature:

- Two groups of 18 people were exposed to simulated mobile phone signals under laboratory conditions while they performed cognitive function tests. There were no changes in the subjects' ability to recall words, numbers, or pictures, or in their spatial memory, but they were able to make choices more quickly in one visual test when they were exposed to simulated mobile phone signals. This was the only change noted among more than 20 variables compared.<sup>3</sup>
- In a study of 209 brain tumor cases and 425 matched controls, there was no increased risk of brain tumors associated with mobile phone use. When tumors did exist in certain locations, however, they were more likely to be on the side of the head where the mobile phone was used. Because this occurred in only a small number of cases, the increased likelihood was too small to be statistically significant.<sup>4</sup>

In summary, we do not have enough information at this point to assure the public that there are, or are not, any low incident health problems associated with use of mobile phones. FDA continues to work with all parties, including other federal agencies and industry, to assure that research is undertaken to provide the necessary answers to the outstanding questions about the safety of mobile phones.

# What is known about cases of human cancer that have been reported in users of hand-held mobile phones?

Some people who have used mobile phones have been diagnosed with brain cancer. But it is important to understand that this type of cancer also occurs among people who have not used mobile phones. In fact, brain cancer occurs in the U.S. population at a rate of about 6 new cases per 100,000 people each year. At that rate, assuming 80 million users of mobile phones (a number increasing at a rate of about 1 million per month), about 4800 cases of brain cancer would be expected each year among those 80 million people, whether or not they used their phones. Thus it is not possible to tell whether any individual's cancer arose because of the phone, or whether it would have happened anyway. A key guestion is whether the risk of getting a particular form of cancer is greater among people who use mobile phones than among the rest of the population. One way to answer that guestion is to compare the usage of mobile phones among people with brain cancer with the use of mobile phones among appropriately matched people without brain cancer. This is called a case-control study. The current case-control study of brain cancers by the National Cancer Institute, as well as the follow-up research to be sponsored by industry, will begin to generate this type of information.

#### What is FDA's role concerning the safety of mobile phones?

Under the law, FDA does not review the safety of radiation emitting consumer products such as mobile phones before marketing, as it does with new drugs or medical devices. However, the agency has authority to take action if mobile phones are shown to emit radiation at a level that is hazardous to the user. In such a case, FDA could require the manufacturers of mobile phones to notify users of the health hazard and to repair, replace or recall the phones so that the hazard no longer exists.

Although the existing scientific data do not justify FDA regulatory actions at this time, FDA has urged the mobile phone industry to take a number of steps to assure public safety. The agency has recommended that the industry:

- Support needed research into possible biological effects of RF of the type emitted by mobile phones;
- Design mobile phones in a way that minimizes any RF exposure to the user that is not necessary for device function; and
- Cooperate in providing mobile phone users with the best possible information on what is known about possible effects of mobile phone use on human health.

At the same time, FDA belongs to an interagency working group of the federal agencies that have responsibility for different aspects of mobile phone safety to ensure a coordinated effort at the federal level. These agencies are:

- National Institute for Occupational Safety and Health
- Environmental Protection Agency
- Federal Communications Commission
- Occupational Health and Safety Administration
- National Telecommunications and Information Administration

The National Institutes of Health also participates in this group.

# In the absence of conclusive information about any possible risk, what can concerned individuals do?

If there is a risk from these products — and at this point we do not know that there is — it is probably very small. But if people are concerned about avoiding even potential risks, there are simple steps they can take to do so. For example, time is a key factor in how much exposure a person receives. Those persons who spend long periods of time on their hand-held mobile phones could consider holding lengthy conversations on conventional phones and reserving the hand-held models for shorter conversations or for situations when other types of phones are not available.

People who must conduct extended conversations in their cars every day could switch to a type of mobile phone that places more distance between their bodies and the source of the RF, since the exposure level drops off dramatically with distance. For example, they could switch to:

- a mobile phone in which the antenna is located outside the vehicle,
- a hand-held phone with a built-in antenna connected to a different antenna mounted on the outside of the car or built into a separate package, or
- a headset with a remote antenna to a mobile phone carried at the waist.

#### Where can I find additional information?

For additional information, see the following websites:

- Federal Communications Commission (FCC) RF Safety Program (select "Information on Human Exposure to RF Fields from Cellular and PCS Radio Transmitters"): http://www.fcc.gov/oet/rfsafety.
- World Health Organization (WHO) International Commission on Nonlonizing Radiation Protection (select Qs & As): http://www.who.int/emf
- United Kingdom, National Radiological Protection Board: http:// www.nrpb.org.uk
- Cellular Telecommunications Industry Association (CTIA): http:// www.wow-com.com
- U.S. Food and Drug Administration (FDA) Center for devices and Radiological Health: Http://www.fda.gov/cdhr/consumer/

<sup>1</sup> Muscat et al. Epidemiological Study of Cellular Telephone Use and Malignant Brain Tumors. In: State of the Science Symposium; 1999 June 20; Long Beach, California.

<sup>2</sup> Tice et al. Tests of mobile phone signals for activity in genotoxicity and other laboratory assays. In: Annual Meeting of the Environmental Mutagen Society; March 29, 1999, Washington, DC; and personal communication, unpublished results.

<sup>3</sup> Preece, AW, Iwi, G, Davies-Smith, A, Wesnes, K, Butler, S, Lim, E, and Varey, A. Effect of a 915- MHz simulated mobile phone signal on cognitive function in man. Int. J. Radiat. Biol., April 8, 1999.

<sup>4</sup> Hardell, L, Nasman, A, Pahlson, A, Hallquist, A and Mild, KH. Use of cellular telephones and the risk for brain tumors; a case-control study. Int. J. Oncol, 15: 113-116, 1999.

# 102 Ten Driving Safety Tips

Your Siemens wireless phone gives you the power to communicate by voice — almost anywhere, anytime. But an important responsibility accompanies the benefits of wireless phones, one that every user must uphold.

When driving a car, driving is your first responsibility. When using your wireless phone behind the wheel of a car, practice good common sense and remember the following tips:

- Get to know your phone and its features such as speed dial and redial. Carefully read your instruction manual and learn to take advantage of valuable features most phones offer including, automatic redial and memory dial — most phones can store up to 99 numbers in memory dial. Also, work to memorize the phone keypad so you can use the speed dial function without taking your attention off the road.
- When available, use a hands-free device. A number of hands-free wireless phone accessories are readily available today.
  Whether you choose an installed mounted device for your phone or a speaker phone accessory, take advantage of these devices if they are available to you.
- Position your phone within easy reach. Make sure you place your wireless phone within easy reach and where you can grab it without removing your eyes from the road. If you get an incoming call at an inconvenient time, let your

voice mail answer it for you.

4. Suspend conversations during hazardous

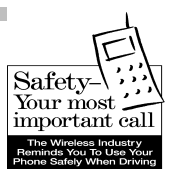

driving conditions or situations.

Let the person you are speaking to know you are driving; if necessary, suspend the call in heavy traffic or hazardous weather conditions. Rain, sleet, snow and ice can be hazardous, but so is heavy traffic. As a driver, your first responsibility is to pay attention to the road.

- 5. Do not take notes or look up phone numbers while driving. If you are reading an address book or business card while driving a car, or writing a "to do" list, then you are not watching where you are going. It's common sense. Don't get caught in a dangerous situation because you are reading or writing and not paying attention to the road or nearby vehicles.
- 6. Dial sensibly and assess the traffic. If possible, place calls when you are not moving or before pulling into traffic. Try to plan your calls before you begin your trip, or attempt to coincide your calls with times you may be stopped at a stop sign, red light or otherwise stationary. But if you need to dial while driving, follow this simple tip — dial only a few numbers, check the road and your mirrors, then continue.

## **Ten Driving Safety Tips**

- 7. Do not engage in stressful or emotional conversations that may be distracting. Stressful or emotional conversations and driving do not mix — they are distracting and even dangerous when you are behind the wheel. Make people you are talking with aware you are driving and if necessary, suspend phone conversations that have the potential to divert your attention from the road.
- 8. Use your phone to call for help. Your wireless phone is one of the greatest tools you can own to protect yourself and your family in dangerous situations — with your phone at your side, help is only three numbers away. Dial 9-1-1 in the case of fire, traffic accident, road hazard, or medical emergency. Remember, it is a free call on your wireless phone.
- 9. Use your phone to help others in emergencies. Your wireless phone provides you a perfect opportunity to be a "good Samaritan" in your community. If you see an auto accident, crime in progress or other serious emergencies where lives are in danger, call 9-1-1, as you would want others to do for you.
- 10 Call roadside assistance or a special wireless non-emergency assistance number when necessary. Certain situations you encounter while driving may require attention, but are not urgent enough to merit a call to 9-1-1. But you can still use your wireless phone to lend a hand. If you see a broken-down vehicle posing no serious hazard, a broken traffic signal, a minor traffic accident where no one appears injured, or a vehicle you know to be stolen, call roadside assistance or other special nonemergency wireless numbers.

"The wireless industry reminds you to use your phone safely when driving." For more information, please call 1 (888) 901-SAFE, or visit our Web site at: www.wow-com.com

## Intellectual Property

#### Intellectual Property Restrictions

All Intellectual Property, as defined below, which is owned by or otherwise the property of Siemens Information and Communications Mobile, LLC ("Siemens"), its affiliates, partners or suppliers, relating to the Phone, including but not limited to accessories, parts or software relating thereto (the "Phone System"), is proprietary under federal laws, state laws and International treaty provisions. Intellectual Property includes, but is not limited to, inventions (patentable or unpatentable), patents, trade secrets, copyrights, software, computer programs, and related documentation and other works of authorship. You may not infringe or otherwise violate the rights secured by the Intellectual Property. Moreover, you agree that you will not (and will not attempt to) disassemble, decompile, reverse engineer, prepare derivative works from, modify or make any other effort to create source code from the software. No title to ownership in the Intellectual Property is transferred to you through purchase or possession of the Phone or its components. All applicable rights of the Intellectual Property shall remain with Siemens, its affiliates, partners or suppliers.

Siemens will have no liability with respect to any claim of patent infringement which is based upon the combination of the Product or parts furnished hereunder with software, apparatus or devices not furnished by Siemens, nor will Siemens have any liability for the use of ancillary equipment or software not furnished by Siemens which is attached to or used in connection with the Product, The foregoing states the entire liability of Siemens with respect to infringement of patents by the Product or any parts thereof.

Laws in the United States and other countries preserve for Siemens certain exclusive rights for copyrighted Siemens software, such as the exclusive rights to reproduce and distribute copies of such Siemens software. Siemens software may be used only in the Product in which the software was originally embodied when purchased, and such software in such Product may not be replaced, copied, distributed. modified in any way, or used to produce any derivative thereof. No other use including, without limitation, alteration, modification, reproduction, distribution. or reverse engineering of such Siemens software or exercise of rights in such Siemens software is permitted. No license is granted by implication, estoppel or otherwise under Siemens patent rights or copyrights.

104
## Index

## A

| Accessories              | <br>95 |
|--------------------------|--------|
| Address book             | <br>26 |
| call entry               | <br>26 |
| make entry               | <br>24 |
| view/edit entry          | <br>25 |
| Agenda                   | <br>56 |
| Alarm clock              | <br>58 |
| Alarms missed            | <br>58 |
| Appointments             | <br>57 |
| Auto answer              | <br>83 |
| Auto off                 | <br>62 |
| Auto redial              | <br>19 |
| Automatic mode selection | <br>79 |
|                          |        |

#### В

| Battery       |    |
|---------------|----|
| charging      | 12 |
| inserting     | 12 |
| removing      | 11 |
| Beep (ringer) | 71 |
| Big letters   | 74 |
| Bitmap viewer | 74 |
| Browser (WAP) | 46 |
| Business card | 59 |

## С

| Calculator           | 60 |
|----------------------|----|
| Calculator functions | 60 |
| Calendar             | 56 |
| Call                 |    |
| accept/end           | 18 |
| charges              | 51 |
| forward              | 52 |
| menu                 | 22 |
| record               | 20 |
| transfer             | 22 |
| Call back            | 19 |
| Call forward         | 52 |

| Call info                 |       |   |
|---------------------------|-------|---|
| calls dialed              | 5     | 0 |
| calls received            | 5     | 0 |
| missed calls              | 5     | 0 |
| Call screening            | 7     | 3 |
| Call waiting              | 2     | 0 |
| Car kit                   | 66, 8 | 3 |
| Cell broadcast services   | 4     | 2 |
| Charge display            | 5     | 1 |
| Charging (battery)        | 1     | 2 |
| Circuit switch data (CSD) | 8     | 2 |
| Clock                     | 62, 8 | 2 |
| Confidential numbers      | 7     | 6 |
| Connectivity              | 8     | 1 |
| Contrast (display)        | 7     | 4 |
| Control codes (DTMF)      | 2     | 2 |
| storing                   | 27,3  | 0 |
| Countdown                 | 6     | 3 |
| Currency converter        | 6     | 1 |

#### D

| 56 |
|----|
| 62 |
|    |
| 74 |
| 74 |
| 74 |
| 74 |
| 74 |
| 02 |
| 30 |
|    |

## Е

| E-mail via SMS    | 39 |
|-------------------|----|
| Emergency call 4, | 69 |
| Extending numbers | 27 |

## Index

#### F

| Factory settings | 75 |
|------------------|----|
| Fast access      | 68 |
| Fast search      | 75 |
| Favorites        | 67 |
| Fax via SMS      | 39 |
| Fax/data mode    | 86 |
| Flex memory      | 84 |
|                  |    |

## G

| Games           | 64 |
|-----------------|----|
| Getting started | 11 |
| GPRS            | 81 |
| GSM only        | 79 |

## Η

| Handset volume | 20 |
|----------------|----|
| Headset        | 83 |
| Hide ID        | 80 |
| Holding a call | 21 |
| Home network   | 78 |

## I

| Illumination                | 74 |
|-----------------------------|----|
| IMEI number                 | 75 |
| Important numbers           | 94 |
| Inbox/Outbox (SMS)          | 34 |
| Information services        | 42 |
| Infrared (IrDA)             | 82 |
| Insert battery              | 12 |
| International dialing codes | 23 |
| Internet (WAP)              | 45 |

## K

| Key lock | <br>75 |
|----------|--------|
| Key tone | <br>73 |

### L

| Language (display)          | 74 |
|-----------------------------|----|
| Loss of phone, SIM card     | 94 |
| Lowercase and uppercase 25, | 37 |

#### М

| Maintenance                 | 94 |
|-----------------------------|----|
| Melody                      |    |
| compose                     | 72 |
| load                        | 72 |
| select                      | 71 |
| Melody manager              | 72 |
| Microphone on/off           | 22 |
| Mode of operation (network) | 79 |
| Monthly view                | 56 |

#### Ν

| Network selection . |  | 78 |
|---------------------|--|----|
|---------------------|--|----|

#### 0

| Outbox/Inbox (SMS) |     | 34 |
|--------------------|-----|----|
| Own numbers        | 15, | 29 |

#### Ρ

| Phone book                   | 28 |
|------------------------------|----|
| Phone code                   | 76 |
| Phone data                   | 92 |
| Phone identity numbers (IMEI | &  |
| ESN)                         | 75 |
| Phone maintenance            | 94 |
| Phone memory                 | 29 |
| Phone number                 | 15 |
| PIN 2                        | 76 |
| PIN error                    | 90 |
| Print via IrDA               | 87 |
| PUK                          | 76 |

#### Q

## R

| Record number  | 29 |
|----------------|----|
| Redial         | 19 |
| Reminder       | 19 |
| Ringer setting | 71 |

## 106

# Index

## S

| Send via (SMS/IrDA)   | 87 |
|-----------------------|----|
| Service center        | 39 |
| Service tones         | 73 |
| Siemens Service       | 91 |
| Silent alert          | 73 |
| SIM services          | 43 |
| SMS                   |    |
| archive               | 34 |
| capacity              | 34 |
| delivery confirmation | 34 |
| setup                 | 39 |
| standard messages     | 35 |
| status report         | 39 |
| T9 text entry         | 36 |
| validity period       | 39 |
| Speech/fax            | 86 |
| Speed dialing keys    | 69 |
| Stopwatch             | 63 |
| Swap (Call waiting)   | 20 |
|                       |    |

#### **T** T9

| 10                          |    |
|-----------------------------|----|
| activating/deactivating     | 36 |
| text input                  | 37 |
| TDMA only                   | 79 |
| Technical data              | 93 |
| Text entry                  | 25 |
| special characters          | 37 |
| Т9                          | 37 |
| tips                        | 37 |
| Time zones                  | 62 |
| Time/charge                 | 51 |
| Time/date 62,               | 82 |
| Topic list (cell broadcast) | 42 |
| Transferring a call         | 22 |
| Troubleshooting             | 88 |
| Turning phone on/off        | 13 |
|                             |    |

## U

| Uppercase and lowercase 25 | , 37 |
|----------------------------|------|
| User group                 | . 80 |

#### ۷

| Vibrating alarm  | 73 |
|------------------|----|
| VIP group        | 24 |
| Voice command    | 31 |
| Voice dialing    | 31 |
| Voice mail       | 40 |
| Voice mailbox    | 40 |
| Voice Memo       | 20 |
| Voice memo       | 54 |
| Volume (handset) | 20 |
| Volume (ringer)  | 71 |

#### W

#### WAP

| access      | 45 |
|-------------|----|
| browser     | 46 |
| profiles    | 47 |
| setup       | 47 |
| Weekly view | 56 |
|             |    |

#### Y

| Your | phone | number |  | 15 |
|------|-------|--------|--|----|
|------|-------|--------|--|----|